#### LAPORAN AKHIR

### PENGABDIAN MASYARAKAT

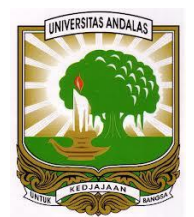

## IMPLEMENTASI APLIKASI WEB DAN KONFIGURASI SERVER E-LAPOR BENCANA DAERAH PROVINSI SUMATERA BARAT

Oleh:

| Husnil Kamil            | (0018018202) |
|-------------------------|--------------|
| Hasdi Putra             | (0027078301) |
| Surya Afnarius          | (0009046406) |
| Adi Arga Arifnur        | (0420089202) |
| Dwi Welly Sukma Nirad   | (1012089101) |
| Jefril Rahmadoni        | (0015048907) |
| Rahmatika Pratama Santi | (8855411019) |
| Ade Iqbal               | (1911521025) |
| Rahmadina               | (2011522012) |
| Rizki Juni Darmawan     | (2011527002) |

# DEPARTEMEN SISTEM INFORMASI FAKULTAS TEKNOLOGI INFORMASI UNIVERSITAS ANDALAS 2023

### HALAMAN PENGESAHAN PROGRAM IPTEK BAGI MASYARAKAT

| <ul> <li>2. Nama Mitra Program : BPBD Sumatera Barat</li> <li>2. Nama Mitra Program : BPBD Sumatera Barat</li> <li>3. Ketua Tim Pengusul <ul> <li>a. Nama : Husnil Kamil, M.T</li> <li>b. NIDN : 0018018202</li> <li>c. Jabatan/Golongan : Staff Pengajar / HLe</li> <li>d. Program Studi : Sistem Informasi</li> <li>e. Perguruan Tinggi : Universitas Andalas</li> <li>f. Bidang Keahlian : Sistem Informasi</li> <li>g. Alamat Kantor/Telp/Surel : Limau Manis, Pauh, Kota Padang, Sumatra Barat .</li> </ul> </li> <li>4. Anggota Tim Pengusul <ul> <li>a. Jumlah Anggota : 9</li> <li>b. Nama I//Bid. Keahlian : Hasdi Putra, M.T./Telekomunikasi</li> <li>c. Nama II/Bid. Keahlian : Prof. Surya Afnarius, Ph.D/Sistem Informasi</li> <li>e. Nama IV/Bid. Keahlian : Dwi Welly Sukma Nirad, M. T./Sistem Informasi</li> <li>f. Nama VI/Bid. Keahlian : Dwi Welly Sukma Nirad, M. T./Sistem Informasi</li> <li>f. Nama VI/Bid. Keahlian : Adi Arga Arifnur, M.Kom./Sistem Informasi</li> <li>g. Nama VI/Bid. Keahlian : Adi Arga Arifnur, M.Kom./Sistem Informasi</li> <li>g. Nama VI/Bid. Keahlian : Barhatika Pratama Santi, M. T./Sistem Informasi</li> <li>j. Nama VIII/Bid. Keahlian : Ade Iqbal /Sistem Informasi</li> <li>j. Nama VIII/Bid. Keahlian : Ade Iqbal /Sistem Informasi</li> <li>j. Nama VIII/Bid. Keahlian : Rahmatika Pratama Santi, M. T./Sistem Informasi</li> <li>j. Nama VIII/Bid. Keahlian : Rahmatika Pratama Santi, M. T./Sistem Informasi</li> <li>j. Nama VIII/Bid. Keahlian : Rahmatika Pratama Santi, M. T./Sistem Informasi</li> <li>j. Nama VIII/Bid. Keahlian : Ade Iqbal /Sistem Informasi</li> <li>j. Nama VIII/Bid. Keahlian : Badang</li> <li>j. Kota : Padang</li> <li>b. Kota : Padang</li> <li>b. Kota : Padang</li> <li>b. Kota : Padang</li> <li>b. Kota : Padang</li> <li>c. Propinsi : Sumatera Barat</li> <li>d. Jarak ke Lokasi Mitra(Km): 13 km</li> </ul> </li> <li>6. Luaran yang Dihasilkan : A plikasi Web Server "E-Lapor Bencana"</li> <li>7. Jangka Waktu Pelaksanaan : 6 Bulan</li> </ul>                                                                                                    | 1. Judul PKM                | : Implementasi Aplikasi Web Dan Konfigurasi<br>Samar E Lanar Pangang Daarah Provinsi Sumatara Panga |
|----------------------------------------------------------------------------------------------------|-----------------------------|----------------------------------------------------------------------------------------------------|
| <ul> <li>3. Ketua Tim Pengusul <ul> <li>a. Nama</li> <li>Husnil Kamil, M.T</li> <li>NIDN</li> <li>0018018202</li> <li>c. Jabatan/Golongan</li> <li>Staff Pengajar / III.c</li> <li>d. Program Studi</li> <li>Sistem Informasi</li> <li>e. Perguruan Tinggi</li> <li>Universitas Andalas</li> <li>f. Bidang Keahlian</li> <li>Sistem Informasi</li> <li>g. Alamat Kantor/Telp/Surel</li> <li>Limau Manis, Pauh, Kota Padang, Sumatra Barat</li> <li>Anggota Tim Pengusul</li> <li>a. Jumlah Anggota</li> <li>f. Bidang Keahlian</li> <li>Hasdi Putra, M.T./Telekomunikasi</li> <li>c. Nama I/Bid. Keahlian</li> <li>Prof. Surya Afnarius, Ph.D/Sistem Informasi</li> <li>d. Nama I/Bid. Keahlian</li> <li>Prof. Surya Afnarius, Ph.D/Sistem Informasi</li> <li>a. Nama IV/Bid. Keahlian</li> <li>Povi Welly Sukma Nirad, M.T./Sistem Informasi</li> <li>f. Nama V/Bid. Keahlian</li> <li>Iefril Rahmadoni, M.Kom /Sistem Informasi</li> <li>j. Nama VIII/Bid. Keahlian</li> <li>Rahmatika Pratama Santi, M.T /Sistem Informasi</li> <li>j. Nama VIII/Bid. Keahlian</li> <li>Rahmatika Pratama Santi, M.T /Sistem Informasi</li> <li>j. Nama VIII/Bid. Keahlian</li> <li>Rahmatina /Sistem Informasi</li> <li>j. Nama VIII/Bid. Keahlian</li> <li>Rahmatina /Sistem Informasi</li> <li>j. Nama VIII/Bid. Keahlian</li> <li>Rahmatina /Sistem Informasi</li> <li>j. Nama VIII/Bid. Keahlian</li> <li>Rahmatina /Sistem Informasi</li> <li>j. Nama VIII/Bid. Keahlian</li> <li>Rahmatina /Sistem Informasi</li> <li>j. Nama VIII/Bid. Keahlian</li> <li>Rahmatina /Sistem Informasi</li> <li>j. Nama VIII/Bid. Keahlian</li> <li>Rahmatina /Sistem Informasi</li> <li>j. Nama VIII/Bid. Keahlian</li> <li>Rahmatina /Sistem Informasi</li> <li>j. Nama VIII/Bid. Keahlian</li> <li>Rahmatina /Sistem Informasi</li> <li>j. Nama VIII/Bid. Keahlian</li> <li>Rahmatina /Sistem Informasi</li> <li>j. Nama VIII/Bid. Keahlian</li> <li>Rahmatina /Sistem Informasi</li> <li>j. Nama VIII/Bid. Keahlian</li> <li>Rahmatina /Sistem Informasi</li> <li>j. Nama VIII/Bid. Keahlian</li> <li>Rahmatina</li> <li>Rahmatina</li> <li>Rahma</li></ul></li></ul>                                                                                           | 2. Nama Mitra Program       | : BPBD Sumatera Barat                                                                               |
| a. Nama : Husnit Kamil, M. T<br>b. NIDN : 0018018202<br>c. Jabatan/Golongan : Staff Pengajar / III.c<br>d. Program Studi : Sistem Informasi<br>e. Perguruan Tinggi : Universitas Andalas<br>f. Bidang Keahlian : Sistem Informasi<br>g. Alamat Kantor/Telp/Surel : Limau Manis, Pauh, Kota Padang, Sumatra Barat .<br>4. Anggota Tim Pengusul<br>a. Jumlah Anggota : 9<br>b. Nama I/Bid. Keahlian : Hasdi Putra, M.T./Telekomunikasi<br>c. Nama II/Bid. Keahlian : Prof. Surya Afnarius, Ph.D/Sistem Informasi<br>d. Nama II/Bid. Keahlian : Adi Arga Arifnur, M.Kom./Sistem Informasi<br>e. Nama IV/Bid. Keahlian : Dwi Welly Sukma Nirad, M. T./Sistem Informasi<br>g. Nama VIII/Bid. Keahlian : Jefril Rahmadina, M.Kom /Sistem Informasi<br>g. Nama VIII/Bid. Keahlian : Ade Iqbal /Sistem Informasi<br>i. Nama VIII/Bid. Keahlian : Ade Iqbal /Sistem Informasi<br>j. Nama VIII/Bid. Keahlian : Rahmatika Pratama Santi, M. T. /Sistem Informasi<br>j. Nama VIII/Bid. Keahlian : Rahmatika Pratama Santi, M.T./Sistem Informasi<br>j. Nama VIII/Bid. Keahlian : Rahmatika Pratama Santi, M.T. /Sistem Informasi<br>j. Nama VIII/Bid. Keahlian : Rahmatika Pratama Santi, M.T. Sistem Informasi<br>j. Nama VIII/Bid. Keahlian : Rahmatika Pratama Santi, M.T. /Sistem Informasi<br>j. Nama VIII/Bid. Keahlian : Rahmatika Pratama Santi, M.T. Sistem Informasi<br>j. Nama VIII/Bid. Keahlian : Rahmatika Pratama Santi, M.T. Sistem Informasi<br>j. Nama VIII/Bid. Keahlian : Rahmatika / Sistem Informasi<br>j. Lokasi Kegiatan/Mitra<br>a. Wilayah Mitra : Padang<br>b. Kota : Padang<br>b. Kota : Padang<br>c. Propinsi : Sumatera Barat<br>d. Jarak ke Lokasi Mitra(Km): 13 km<br>6. Luaran yang Dihasilkan : Aplikasi Web Server "E-Lapor Bencana"<br>7. Jangka Waktu Pelaksanaan : 6 Bulan                                                                                                    | 3. Ketua Tim Pengusul       |                                                                                                    |
| <ul> <li>b. NIDN : 0018018202</li> <li>c. Jabatan/Golongan : Staff Pengajar / III.c</li> <li>d. Program Studi : Sistem Informasi</li> <li>e. Perguruan Tinggi : Universitas Andalas</li> <li>f. Bidang Keahlian : Sistem Informasi</li> <li>g. Alamat Kantor/Telp/Surel : Limau Manis, Pauh, Kota Padang, Sumatra Barat .</li> <li>4. Anggota Tim Pengusul <ul> <li>a. Jumlah Anggota : 9</li> <li>b. Nama I/Bid. Keahlian : Hasdi Putra, M.T./Telekomunikasi</li> <li>c. Nama II/Bid. Keahlian : Prof. Surya Afnarius, Ph.D/Sistem Informasi</li> <li>d. Nama II/Bid. Keahlian : Adi Arga Arifnur, M.Kom./Sistem Informasi</li> <li>e. Nama V/Bid. Keahlian : Dovi Welly Sukma Nirad, M.T./Sistem Informasi</li> <li>g. Nama V/Bid. Keahlian : Rahmatika Pratama Santi, M.T./Sistem Informasi</li> <li>j. Nama VIII/Bid. Keahlian : Rahmatika Pratama Santi, M.T./Sistem Informasi</li> <li>j. Nama VIII/Bid. Keahlian : Rahmatika Pratama Santi, M.T./Sistem Informasi</li> <li>j. Nama VIII/Bid. Keahlian : Rahmatika Pratama Santi, M.T./Sistem Informasi</li> <li>j. Nama VIII/Bid. Keahlian : Rahmatika Pratama Santi, M.T./Sistem Informasi</li> <li>j. Nama VIII/Bid. Keahlian : Rahmatika Pratama Santi, M.T./Sistem Informasi</li> <li>j. Nama VIII/Bid. Keahlian : Rahmatika Pratama Santi, M.T./Sistem Informasi</li> <li>j. Nama VIII/Bid. Keahlian : Rahmatika Pratama Santi, M.T./Sistem Informasi</li> <li>j. Lokasi Kegiatan/Mitra</li> <li>a. Wilayah Mitra : Padang</li> <li>b. Kota : Padang</li> <li>b. Kota : Padang</li> <li>c. Propinsi : Sumatera Barat</li> <li>d. Jarak ke Lokasi Mitra(Km): 13 km</li> </ul> </li> <li>6. Luaran yang Dihasilkan : 6 Bulan</li> </ul>                                                                                                    | a. Nama                     | : Husnil Kamil, M.T                                                                                 |
| <ul> <li>d. Program Studi</li> <li>d. Program Studi</li> <li>e. Perguruan Tinggi</li> <li>f. Bidang Keahlian</li> <li>g. Alamat Kantor/Telp/Surel</li> <li>i. Limau Manis, Pauh, Kota Padang, Sumatra Barat</li> <li>4. Anggota Tim Pengusul</li> <li>a. Jumlah Anggota</li> <li>g. b. Nama I/Bid. Keahlian</li> <li>c. Nama II/Bid. Keahlian</li> <li>d. Nama IV/Bid. Keahlian</li> <li>e. Nama IV/Bid. Keahlian</li> <li>f. Sistem Informasi</li> <li>g. Nama V/Bid. Keahlian</li> <li>g. Nama V/Bid. Keahlian</li> <li>g. Nama VIII/Bid. Keahlian</li> <li>g. Nama VIII/Bid. Keahlian</li> <li>g. Rahmatika Pratama Santi, M.T /Sistem Informasi</li> <li>g. Nama VIII/Bid. Keahlian</li> <li>g. Rahmatika Pratama Santi, M.T /Sistem Informasi</li> <li>g. Nama VIII/Bid. Keahlian</li> <li>g. Rahmatika Pratama Santi, M.T /Sistem Informasi</li> <li>g. Nama VIII/Bid. Keahlian</li> <li>g. Rahmatika Pratama Santi, M.T /Sistem Informasi</li> <li>g. Nama VIII/Bid. Keahlian</li> <li>g. Rahmatika Pratama Santi, M.T /Sistem Informasi</li> <li>g. Nama VIII/Bid. Keahlian</li> <li>g. Rahmatika Pratama Santi, M.T /Sistem Informasi</li> <li>g. Nama VIII/Bid. Keahlian</li> <li>g. Rahmatika Pratama Santi, M.T /Sistem Informasi</li> <li>g. Nama VIII/Bid. Keahlian</li> <li>g. Rahmatika Pratama Santi, M.T /Sistem Informasi</li> <li>g. Nama VIII/Bid. Keahlian</li> <li>g. Rahmatika Pratama Santi, M.T /Sistem Informasi</li> <li>g. Lokasi Kegiatan/Mitra</li> <li>g. Padang</li> <li>g. Propinsi</li> <li>g. Sumatera Barat</li> <li>g. Jarak ke Lokasi Mitra(Km)</li> <li>g. Sum</li></ul>                                                                                                    | D. NIDN                     | : 0018018202                                                                                        |
| <ul> <li>d. Högrän Studi (1998)</li> <li>e. Perguruan Tinggi (100)</li> <li>i. Universitas Andalas</li> <li>f. Bidang Keahlian (100)</li> <li>sistem Informasi</li> <li>g. Alamat Kantor/Telp/Surel (100)</li> <li>i. Limau Manis, Pauh, Kota Padang, Sumatra Barat (100)</li> <li>4. Anggota Tim Pengusul</li> <li>a. Jumlah Anggota (1900)</li> <li>b. Nama I/Bid. Keahlian (100)</li> <li>b. Nama I/Bid. Keahlian (100)</li> <li>c. Nama II/Bid. Keahlian (100)</li> <li>c. Nama II/Bid. Keahlian (100)</li> <li>c. Nama II/Bid. Keahlian (100)</li> <li>c. Nama II/Bid. Keahlian (100)</li> <li>c. Nama IV/Bid. Keahlian (100)</li> <li>c. Nama IV/Bid. Keahlian (100)</li> <li>c. Nama VVBid. Keahlian (100)</li> <li>c. Nama VVBid. Keahlian (100)</li> <li>d. Nama VIII/Bid. Keahlian (100)</li> <li>d. Nama VIII/Bid. Keahlian (100)</li> <li>d. Sumatera Barat (100)</li> <li>d. Jarak ke Lokasi Mitra(Km) (130)</li> <li>f. Jangka Waktu Pelaksanaan (100)</li> <li>d. Sumatera Barat (100)</li> <li>d. Jangka Waktu Pelaksanaan (100)</li> </ul>                                                                                                    | d Program Studi             | Starr Pengajar / III.C                                                                              |
| <ul> <li>c. Freightan Finggr (S. Forresta Andrais)</li> <li>f. Bidang Keahlian : Sistem Informasi</li> <li>g. Alamat Kantor/Telp/Surel : Limau Manis, Pauh, Kota Padang, Sumatra Barat .</li> <li>4. Anggota Tim Pengusul <ul> <li>a. Jumlah Anggota : 9</li> <li>b. Nama I/Bid. Keahlian : Hasdi Putra, M.T./Telekomunikasi</li> <li>c. Nama II/Bid. Keahlian : Prof. Surya Afnarius, Ph.D/Sistem Informasi</li> <li>d. Nama II/Bid. Keahlian : Adi Arga Arifnur, M.Kom./Sistem Informasi</li> <li>e. Nama IV/Bid. Keahlian : Dwi Welly Sukma Nirad, M.T./Sistem Informasi</li> <li>g. Nama V/Bid. Keahlian : Dwi Welly Sukma Nirad, M.T./Sistem Informasi</li> <li>g. Nama VI/Bid. Keahlian : Rahmadoni, M.Kom /Sistem Informasi</li> <li>i. Nama VIII/Bid. Keahlian : Rahmadina /Sistem Informasi</li> <li>j. Nama VIII/Bid. Keahlian : Rahmadina /Sistem Informasi</li> <li>j. Nama VIII/Bid. Keahlian : Rahmadina /Sistem Informasi</li> </ul> </li> <li>5. Lokasi Kegiatan/Mitra <ul> <li>a. Wilayah Mitra : Padang</li> <li>b. Kota : Padang</li> <li>c. Propinsi : Sumatera Barat</li> <li>d. Jarak ke Lokasi Mitra(Km): 13 km</li> </ul> </li> <li>6. Luaran yang Dihasilkan : 6 Bulan</li> </ul>                                                                                                    | e Permirian Tinggi          | : Universitas Andalas                                                                               |
| <ul> <li>g. Alamat Kantor/Telp/Surel : Limau Manis, Pauh, Kota Padang, Sumatra Barat</li> <li>4. Anggota Tim Pengusul <ul> <li>a. Jumlah Anggota</li> <li>b. Nama I/Bid. Keahlian</li> <li>c. Nama II/Bid. Keahlian</li> <li>c. Nama III/Bid. Keahlian</li> <li>c. Nama IV/Bid. Keahlian</li> <li>c. Nama IV/Bid. Keahlian</li> <li>c. Nama IV/Bid. Keahlian</li> <li>c. Nama V/Bid. Keahlian</li> <li>d. Nama V/Bid. Keahlian</li> <li>d. Nama V/Bid. Keahlian</li> <li>d. Nama V/Bid. Keahlian</li> <li>d. Nama VIBid. Keahlian</li> <li>d. Nama V/Bid. Keahlian</li> <li>d. Nama V/Bid. Keahlian</li> <li>d. Nama VIBid. Keahlian</li> <li>d. Nama VIII/Bid. Keahlian</li> <li>d. Nama VIII/Bid. Keahlian</li> <li>d. Nama VIII/Bid. Keahlian</li> <li>d. Rahmatika Pratama Santi, M. T./Sistem Informasi</li> <li>i. Nama VIII/Bid. Keahlian</li> <li>i. Rahmatika Pratama Santi, M. T./Sistem Informasi</li> <li>j. Nama VIII/Bid. Keahlian</li> <li>c. Rahmatina /Sistem Informasi</li> <li>j. Nama VIII/Bid. Keahlian</li> <li>c. Propinsi</li> <li>d. Yadang</li> <li>b. Kota</li> <li>c. Propinsi</li> <li>d. Jarak ke Lokasi Mitra(Km):</li> <li>d. Jarak ke Lokasi Mitra(Km):</li> <li>f. Jangka Waktu Pelaksanaan</li> <li>d. Bulan</li> </ul></li></ul>                                                                                                    | f Bidang Keahlian           | : Sistem Informasi                                                                                  |
| <ul> <li>4. Anggota Tim Pengusul <ul> <li>a. Jumlah Anggota</li> <li>b. Nama I/Bid. Keahlian</li> <li>c. Nama II/Bid. Keahlian</li> <li>c. Nama II/Bid. Keahlian</li> <li>d. Nama III/Bid. Keahlian</li> <li>e. Nama IV/Bid. Keahlian</li> <li>f. Nama V/Bid. Keahlian</li> <li>g. Nama VI/Bid. Keahlian</li> <li>g. Nama VI/Bid. Keahlian</li> <li>g. Nama VI/Bid. Keahlian</li> <li>g. Nama VI/Bid. Keahlian</li> <li>g. Nama VIII/Bid. Keahlian</li> <li>i. Nama VIII/Bid. Keahlian</li> <li>j. Nama VIII/Bid. Keahlian</li> <li>j. Nangka Watu Pelaksanaan</li> <li>j. 6 Bulan</li> <!--</td--><td>g Alamat Kantor/Telp/Surel</td><td>Limau Manis Pauh Kota Padang Sumatra Barat</td></ul></li></ul> | g Alamat Kantor/Telp/Surel  | Limau Manis Pauh Kota Padang Sumatra Barat                                                          |
| a. Jumlah Anggota: 9b. Nama I/Bid. Keahlian: Hasdi Putra, M.T./Telekomunikasic. Nama II/Bid. Keahlian: Prof. Surya Afnarius, Ph.D/Sistem Informasid. Nama III/Bid. Keahlian: Adi Arga Arifnur, M.Kom./Sistem Informasie. Nama IV/Bid. Keahlian: Adi Arga Arifnur, M.Kom./Sistem Informasif. Nama V/Bid. Keahlian: Dwi Welly Sukma Nirad, M.T./Sistem Informasig. Nama VI/Bid. Keahlian: Jefril Rahmadoni, M.Kom /Sistem Informasig. Nama VI/Bid. Keahlian: Ade Iqbal /Sistem Informasii. Nama VIII/Bid. Keahlian: Rahmatika Pratama Santi, M. T /Sistem Informasii. Nama VIII/Bid. Keahlian: Rahmadina /Sistem Informasij. Nama VIII/Bid. Keahlian: Rahmadina /Sistem Informasij. Nama VIII/Bid. Keahlian: Rizki Juni Darmawan /Sistem Informasi5. Lokasi Kegjatan/Mitra: Padanga. Wilayah Mitra: Padangb. Kota: Sumatera Baratd. Jarak ke Lokasi Mitra(Km): 13 km6. Luaran yang Dihasilkan: A plikasi Web Server "E-Lapor Bencana"7. Jangka Waktu Pelaksanaan: 6 Bulan                                                                                                    | 4. Anggota Tim Pengusul     | . Diniau Manis, Faun, Kota Fadang, Sumata Darat                                                     |
| <ul> <li>b. Nama I/Bid. Keahlian</li> <li>c. Nama Il/Bid. Keahlian</li> <li>c. Nama II/Bid. Keahlian</li> <li>d. Nama III/Bid. Keahlian</li> <li>e. Nama IV/Bid. Keahlian</li> <li>f. Nama V/Bid. Keahlian</li> <li>g. Nama V/Bid. Keahlian</li> <li>g. Nama VI/Bid. Keahlian</li> <li>h. Nama VIII/Bid. Keahlian</li> <li>j. Nama VIII/Bid. Keahlian</li> <li>j.</li></ul>                                                                                                    | a. Jumlah Anggota           | · 9                                                                                                 |
| <ul> <li>c. Nama II/Bid. Keahlian</li> <li>d. Nama III/Bid. Keahlian</li> <li>e. Nama IV/Bid. Keahlian</li> <li>f. Nama V/Bid. Keahlian</li> <li>g. Nama V/Bid. Keahlian</li> <li>g. Nama VI/Bid. Keahlian</li> <li>h. Nama VIII/Bid. Keahlian</li> <li>i. Nama VIII/Bid. Keahlian</li> <li>j. Nama VIII/Bid. Keahlian</li> <li>j. Sumatera Barat</li> <li>j. Jarak ke Lokasi Mitra(Km):</li> <li>j. Sumatera Barat</li> <li>j. Jangka Waktu Pelaksanaan</li> <li>j. 6 Bulan</li> </ul>                                                                                                    | b. Nama I/Bid. Keahlian     | : Hasdi Putra, M.T./Telekomunikasi                                                                  |
| d. Nama III/Bid. Keahlian: Adi Arga Arifnur, M.Kom./Sistem Informasie. Nama IV/Bid. Keahlian: Dwi Welly Sukma Nirad, M.T./Sistem Informasif. Nama V/Bid. Keahlian: Jefril Rahmadoni, M.Kom /Sistem Informasig. Nama VI/Bid. Keahlian: Rahmatika Pratama Santi, M.T /Sistem Informasih. Nama VIII/Bid. Keahlian: Ade Iqbal /Sistem Informasii. Nama VIII/Bid. Keahlian: Ade Iqbal /Sistem Informasij. Nama VIII/Bid. Keahlian: Rahmadina /Sistem Informasij. Nama VIII/Bid. Keahlian: Rizki Juni Darmawan /Sistem Informasi5. Lokasi Kegiatan/Mitra: Padanga. Wilayah Mitra: Padangb. Kota: Sumatera Baratd. Jarak ke Lokasi Mitra(Km): 13 km6. Luaran yang Dihasilkan: Aplikasi Web Server "E-Lapor Bencana"7. Jangka Waktu Pelaksanaan: 6 Bulan                                                                                                    | c. Nama II/Bid. Keahlian    | : Prof. Surya Afnarius, Ph.D/Sistem Informasi                                                       |
| <ul> <li>e. Nama IV/Bid. Keahlian</li> <li>f. Nama V/Bid. Keahlian</li> <li>g. Nama VI/Bid. Keahlian</li> <li>g. Nama VI/Bid. Keahlian</li> <li>h. Nama VIII/Bid. Keahlian</li> <li>i. Nama VIII/Bid. Keahlian</li> <li>j. Nama VIII/Bid. Keahlian</li> <li>j. Rahmadina /Sistem Informasi</li> <li>j. Rizki Juni Darmawan /Sistem Informasi</li> <li>j. Kota</li> <li>j. Padang</li> <li>j. Sumatera Barat</li> <li>j. Jarak ke Lokasi Mitra(Km): 13 km</li> </ul> 6. Luaran yang Dihasilkan <ul> <li>j. 6 Bulan</li> </ul>                                                                                                    | d. Nama III/Bid. Keahlian   | : Adi Arga Arifnur, M.Kom./Sistem Informasi                                                         |
| <ul> <li>f. Nama V/Bid. Keahlian</li> <li>g. Nama VI/Bid. Keahlian</li> <li>h. Nama VIII/Bid. Keahlian</li> <li>i. Nama VIII/Bid. Keahlian</li> <li>j. Nama VIII/Bid. Keahlian</li> <li>j. Rahmadina /Sistem Informasi</li> <li>j. Rahmadina /Sistem Informasi</li> <li>j. Lokasi Kegiatan/Mitra</li> <li>j. Sumatera Barat</li> <li>j. Jangka Waktu Pelaksanaan</li> <li>j. 6 Bulan</li> </ul>                                                                                                    | e. Nama IV/Bid. Keahlian    | : Dwi Welly Sukma Nirad, M.T./Sistem Informasi                                                      |
| <ul> <li>g. Nama VI/Bid. Keahlian</li> <li>h. Nama VIII/Bid. Keahlian</li> <li>i. Nama VIII/Bid. Keahlian</li> <li>j. Nama VIII/Bid. Keahlian</li> <li>j. Rahmadina /Sistem Informasi</li> <li>j. Rahmadina /Sistem Informasi</li> <li>j. Rahmadina /Sistem Informasi</li></ul>                                                                                                    | f. Nama V/Bid. Keahlian     | : Jefril Rahmadoni, M.Kom /Sistem Informasi                                                         |
| <ul> <li>h. Nama VIII/Bid. Keahlian</li> <li>i. Nama VIII/Bid. Keahlian</li> <li>j. Nama VIII/Bid. Keahlian</li> <li>j. Nama VIII/Bid. Keahlian</li> <li>keahlian</li> <li>keahlian</li> <li>kit Juni Darmawan /Sistem Informasi</li> </ul> 5. Lokasi Kegiatan/Mitra <ul> <li>a. Wilayah Mitra</li> <li>b. Kota</li> <li>c. Propinsi</li> <li>c. Propinsi</li> <li>c. Propinsi</li> <li>c. Jarak ke Lokasi Mitra(Km): 13 km</li> </ul> 6. Luaran yang Dihasilkan <ul> <li>i. Ade Iqbal /Sistem Informasi</li> <li>i. Rahmadina /Sistem Informasi</li> <li>i. Rizki Juni Darmawan /Sistem Informasi</li> </ul> 7. Jangka Waktu Pelaksanaan <ul> <li>i. Ade Iqbal /Sistem Informasi</li> <li>i. Rahmadina /Sistem Informasi</li> <li>i. Rizki Juni Darmawan /Sistem Informasi</li> </ul>                                                                                                    | g. Nama VI/Bid. Keahlian    | : Rahmatika Pratama Santi, M.T /Sistem Informasi                                                    |
| <ul> <li>i. Nama VIII/Bid. Keahlian</li> <li>j. Nama VIII/Bid. Keahlian</li> <li>keahlian</li> <li>Rizki Juni Darmawan /Sistem Informasi</li> </ul> 5. Lokasi Kegiatan/Mitra <ul> <li>a. Wilayah Mitra</li> <li>b. Kota</li> <li>c. Propinsi</li> <li>d. Jarak ke Lokasi Mitra(Km): 13 km</li> </ul> 6. Luaran yang Dihasilkan <ul> <li>i. Aplikasi Web Server "E-Lapor Bencana"</li> <li>i. 6 Bulan</li> </ul>                                                                                                    | h. Nama VIII/Bid. Keahlian  | : Ade Iqbal /Sistem Informasi                                                                       |
| <ul> <li>j. Nama VIII/Bid. Keahlian : Rizki Juni Darmawan /Sistem Informasi</li> <li>5. Lokasi Kegiatan/Mitra <ul> <li>a. Wilayah Mitra</li> <li>b. Kota</li> <li>c. Propinsi</li> <li>c. Propinsi</li> <li>d. Jarak ke Lokasi Mitra(Km): 13 km</li> </ul> </li> <li>6. Luaran yang Dihasilkan <ul> <li>Aplikasi Web Server "E-Lapor Bencana"</li> </ul> </li> <li>7. Jangka Waktu Pelaksanaan <ul> <li>6 Bulan</li> </ul> </li> </ul>                                                                                                    | i. Nama VIII/Bid. Keahlian  | : Rahmadina /Sistem Informasi                                                                       |
| <ul> <li>5. Lokasi Kegiatan/Mitra <ul> <li>a. Wilayah Mitra</li> <li>b. Kota</li> <li>c. Propinsi</li> <li>d. Jarak ke Lokasi Mitra(Km): 13 km</li> </ul> </li> <li>6. Luaran yang Dihasilkan</li> <li>7. Jangka Waktu Pelaksanaan</li> <li>6 Bulan</li> </ul>                                                                                                    | j. Nama VIII/Bid. Keahlian  | : Rizki Juni Darmawan /Sistem Informasi                                                             |
| a. Wilayah Mitra : Padang<br>b. Kota : Padang<br>c. Propinsi : Sumatera Barat<br>d. Jarak ke Lokasi Mitra(Km): 13 km<br>6. Luaran yang Dihasilkan : Aplikasi Web Server "E-Lapor Bencana"<br>7. Jangka Waktu Pelaksanaan : 6 Bulan                                                                                                    | 5. Lokasi Kegiatan/Mitra    |                                                                                                    |
| b. Kota: Padangc. Propinsi: Sumatera Baratd. Jarak ke Lokasi Mitra(Km): 13 km6. Luaran yang Dihasilkan: Aplikasi Web Server "E-Lapor Bencana"7. Jangka Waktu Pelaksanaan: 6 Bulan                                                                                                    | a. Wilayah Mitra            | : Padang                                                                                            |
| <ul> <li>c. Propinsi</li> <li>d. Jarak ke Lokasi Mitra(Km): 13 km</li> <li>6. Luaran yang Dihasilkan</li> <li>7. Jangka Waktu Pelaksanaan</li> <li>6 Bulan</li> </ul>                                                                                                    | b. Kota                     | : Padang                                                                                            |
| 6. Luaran yang Dihasilkan : Aplikasi Web Server "E-Lapor Bencana"<br>7. Jangka Waktu Pelaksanaan : 6 Bulan                                                                                                    | c. Propinsi                 | : Sumatera Barat                                                                                    |
| 6. Luaran yang Dinasilkan       : Aplikasi web Server "E-Lapor Bencana"         7. Jangka Waktu Pelaksanaan       : 6 Bulan                                                                                                    | d. Jarak ke Lokasi Mitra(Km | ): 13 km                                                                                            |
| 7. Jangka Waktu Pelaksanaan : 6 Bulan                                                                                                    | 6. Luaran yang Dinasilkan   | : Aplikasi web Server "E-Lapor Bencana"                                                             |
|                                                                                                    | 7. Jangka Waktu Pelaksanaan | : 6 Bulan                                                                                           |
| 8. Biaya Total : Rp 2.500.000,-                                                                                                    | 8. Biaya Total              | : Rp 2.500.000,-                                                                                    |

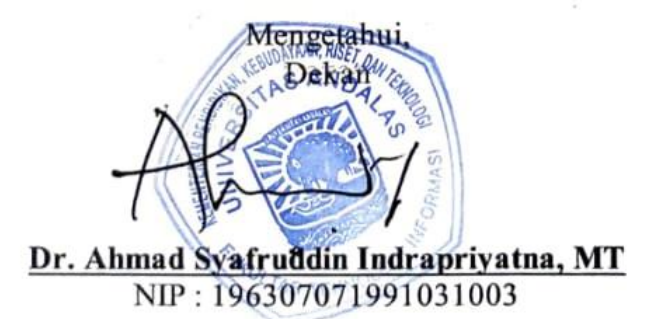

Padang, 14 April 2023 Ketua Tim Pengusul,

Husnil Kamil, M.T NIP : 198201182008121002

### **IDENTITAS DAN URAIAN UMUM**

#### 1. Judul PKM

: Implementasi Aplikasi Web Dan Konfigurasi Server "E-Lapor Bencana" Bencana Daerah Provinsi Sumatera Barat

2. Tim Pelaksana

:

| No | Nama                          | Jabatan    | Bidang Keahlian   | Instansi Asal       |
|----|-------------------------------|------------|-------------------|---------------------|
| 1  | Husnil Kamil                  | Ketua      | Rekayasa P. Lunak | Universitas Andalas |
| 2  | Hasdi Putra, M.T              | Anggota 1  | Telekomunikasi    | Universitas Andalas |
| 3  | Prof. Surya Afnarius, Ph.D    | Anggota 2  | Sistem Informasi  | Universitas Andalas |
| 4  | Adi Arga Arifnur, M.Kom       | Anggota 3  | Sistem Informasi  | Universitas Andalas |
| 5  | Dwi Welly Sukma Nirad,<br>M.T | Anggota 4  | Sistem Informasi  | Universitas Andalas |
| 6  | Jefril Rahmadoni, M.Kom       | Anggota 5  | Sistem Informasi  | Universitas Andalas |
| 7  | Rahmatika Pratama S, M.T      | Anggota 6  | Sistem Informasi  | Universitas Andalas |
| 8  | Ade Iqbal                     | Anggota 8  | Sistem Informasi  | Universitas Andalas |
| 9  | Rahmadina                     | Anggota 9  | Sistem Informasi  | Universitas Andalas |
| 10 | Rizki Juni Darmawan           | Anggota 10 | Sistem Informasi  | Universitas Andalas |

- 3. Objek (Khalayak Sasaran) Pengabdian kepada Masyarakat : BPBD Provisnsi Sumatera Barat
- 4. Masa Pelaksanaan

Mulai : April 2023

Berakhir : September 2023

5. Usulan Biaya

Total : Rp 2.500.000,00

- 6. Lokasi Pengabdian kepada Masyarakat : BPBD Provisnsi Sumbar di Kota Padang
- 7. Mitra yang Terlibat : Staff BPBD Provisnsi Sumatera Barat.
- 8. Permasalahan yang ditemukan dan solusi yang ditawarkan: Kurang efisien dan efektifnya pelaporan bencana di BPBD Sumbar karena dilakukan melalui chat WhatsApp baik berupa pesan maupun file PDF. Setelah pihak BPBD Provinsi Sumatera Barat menerima laporan dari daerah, data-data tersebut disatukan ke Microsoft Excel. Solusi yang ditawarkan adalah penggunaan web service sebagai perantara aplikasi dengan web server.
- 9. Rencana luaran : Publikasi artikel ilmiah pengabdian masyarakat

#### **BAB 1 PENDAHULUAN**

#### **1.1 Analisis Situasi**

Undang-Undang Nomor 24 Tahun 2007 Pasal 3 Angka 2 menyebutkan bahwa salah satu prinsip penanggulangan bencana yaitu cepat dan tepat. Salah satu upaya yang dapat dilakukan untuk mendukung tanggap darurat bencana yaitu tersedianya sebuah sistem aplikasi yang dapat digunakan sebagai alat pelaporan dan penerimaan laporan kejadian bencana.

Berdasarkan data hasil pengukuran Indeks Risiko Bencana Indonesia tahun 2020, Provinsi Sumatera Barat memiliki kelas resiko tinggi dengan nilai 149.53. Berdasarkan data dari Badan Pusat Statistik, Sumatera Barat memiliki luas wilayah sekitar 42.013 km2 dan jumlah penduduk mencapai 5.534.472. Dengan banyaknya penduduk dan besarnya potensi bencana di wilayah Sumatera Barat maka dibutuhkan sebuah sistem yang dapat memudahkan petugas dari Badan Penanggulangan Bencana Daerah (BPBD) Provinsi Sumatera Barat untuk dapat menindaklanjuti bencana yang terjadi dengan respon cepat berdasarkan pelaporan yang masuk ke BPBD Sumbar.

Saat ini proses pelaporan bencana di BPBD Sumbar dilakukan melalui chat *WhatsApp* baik berupa pesan maupun file PDF. Setelah pihak BPBD Provinsi Sumatera Barat menerima laporan dari daerah, data-data tersebut disatukan ke *Microsoft Excel*. Proses pelaporan seperti ini masih kurang efisien karena akan menimbukalan permasalahan baru jika terdapat laporan yang terlewatkan karena banyaknya laporan yang masuk ke BPBD Sumbar. Oleh karena itu, diperlukan sebuah sistem berbasis perangkat android yang terintegrasi dengan web service sebagai perantara aplikasi dengan web server. Aplikasi android yang terintegrasi dengan web server akan memudahkan dan mempercepat pihak BPBD dalam proses koordinasi dan pelaporan bencana dan keadaan darurat oleh masyarakat.

Departemen Sistem Informasi (DSI) Universitas Andalas mempunyai kewajiban dalam menjalankan salah satu Tridarma Perguruan tinggi yaitu pengabdian masyarakat. Untuk mengatasi permasalahan yang dihadapi oleh pihak BPBD, maka dosen Departemen Sistem Informasi bersama mahasiswa menjalankan kegiatan pengabdian masyarakat dengan tema "Implementasi Aplikasi Web Dan Konfigurasi Server "E-Lapor Bencana" Daerah Provinsi Sumatera Barat". Kegiatan ini diharapkan dapat membantu pihak BPBD Sumbar dalam melaporkan, mendokumentasikan dan menginputkan data-data yang telah didapatkan di tempat kejadian bencana.

#### 1.2 Rumusan Masalah

Berdasarkan latar belakang masalah di atas, maka rumusan masalah yang dapat dikemukakan adalah sebagai berikut:

- Bagaimana cara mengimplementasikan e-lapor penangulangan bencana di BPBD Sumatera Barat berbasis web?
- 2. Bagaimana cara konfigurasi web server ke perangkat android?

#### 1.3 Tujuan Kegiatan

Tujuan dari kegiatan ini adalah mengimplementasikan sistem pelaporan bencana berbasis web yang terintegrasi dengan web server sehingga memudahkan dan mempercepat pihak BPBD dalam proses koordinasi dan pelaporan bencana dan keadaan darurat oleh masyarakat.

#### 1.4 Jadwal Kegiatan

Kegiatan Pengabdian ini dilaksanakan selama enam bulan, dimulai pada bulan April 2023 sampai bulan September 2023. Jadwal kegiatan ini dapat dilihat pada Tabel 3 berikut.

| Kegiatan               | Apr | Mei | Jun | Jul | Ags | Sep |
|------------------------|-----|-----|-----|-----|-----|-----|
| Diskusi dengan Tim PKM |     |     |     |     |     |     |
| Perancangan Kegiatan   |     |     |     |     |     |     |
| Persiapan Kegiatan     |     |     |     |     |     |     |
| Pelaksaanaan Kegiatan  |     |     |     |     |     |     |
| Laporan Akhir          |     |     |     |     |     |     |

Tabel 1. Jadwal Kegiatan Pengabdian

### **BAB 2. METODE PELAKSANAAN**

Untuk mencapai tujuan dari pelaksanaan kegiatan pengabdian kepada masyarakat ini, maka metode pelaksanaan pada kegiatan ini dapat dilihat pada Gambar 1.

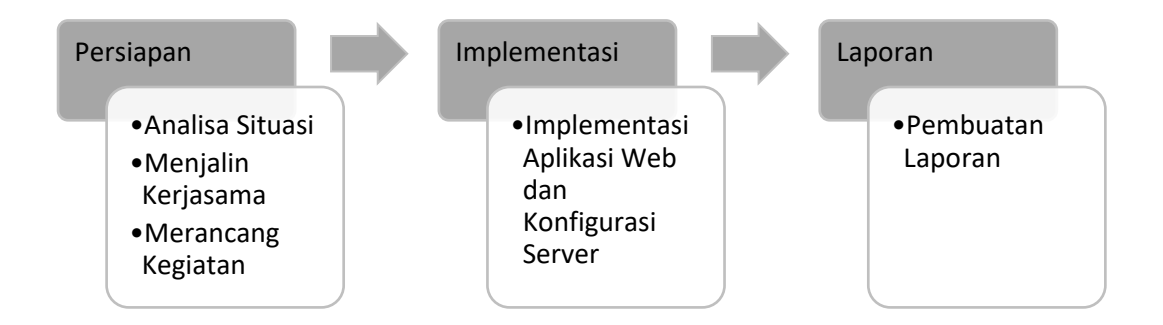

Gambar 1 Metode Pelaksanaan Kegiatan PKM

Berdasarkan Gambar 1, tahapan dari kegiatan tersebut dapat dijabarkan sebagai berikut:

1. Persiapan

Pada tahapan ini, akan dimulai dengan analisa situasi, membuat kerjasama dengan mitra, dan merancang kegiatan. Kerjasama dilakukan dengan pihak BPBD Provinsi Sumatera Barat. Tujuan dari tahapan ini adalah mendiskusikan program kegiatan dan memberikan informasi yang tepat kepada target dari kegiatan pengabdian ini.

2. Implementasi

Tim pengabdian akan mensosialisasikan cara penggunaan aplikasi berbasis web serta konfigurasi server dengan perangkat android.

3. Laporan

Pada langkah ini, hasil kegiatan akan dilaporkan kepada LPPM selaku pengelola kegiatan Pengabdian kepada Masyarakat di Universitas Andalas.

#### **BAB 3. PELAKSANAAN KEGIATAN**

#### 1.1 Persiapan

Pada tahapan persiapan, yang pertama dilakukan oleh tim PKM DSI Unand adalah melakukan komunikasi dengan pihak BPBD Provinsi Sumatera Barat. Kunjungan kerjasama ini dilaksanakan pada tanggal 23 Juni 2023 yang dihadiri oleh Bapak Husnil Kamil selaku Ketua Departemen Sistem Informasi dan tim PKM DSI 2023. Sedangkan dari pihak BPBD dihadiri oleh Bapak Rumainur selaku Kepala Bidang Logistik dan Peralatan beserta staf dari BPBD Sumbar. Tujuannya adalah untuk mendiskusikan kegiatan dan informasi apa saja yang akan disampaikan kepada pihak BPBD Provinsi Sumatera Barat terkait implementasi aplikasi web dan konfigurasi server "E-Lapor Bencana" di BPBD Sumbar.

Pada kegiatan ini, pihak BPBD menyampaikan beberapa kendala dan kondisi dari pihak BPBD saat ini dalam pelaporan bencana. Saat ini pihak BPBD belum memiliki sistem monitoring yang terintegrasi hanya menggunakan WhatsApp sebagai media komunikasi dan pelaporan bencana. Informasi yang disampaikan oleh pihak BPBD terkait kendala dan situasi yang ada dirangkum dan disesuaikan dengan sistem yang akan diterapkan. Pada tahapan ini, semua informasi terkait sasaran dan program sudah ditelusuri.

#### 1.2 Implementasi

Pada tahap ini, tim PKM DSI beserta mahasiswa asisten laboratorim dasar akan menghosting Aplikasi E-Disaster dan menyusun buku petunjuk penggunaan sistem E-Disaster berbasis web. Selanjutnya, tim PKM DSI akan memberikan pelatihan penggunaan aplikasi kepada staf BPBD Sumbar selama kunjungan kedua. Kegiatan dalam kunjungan kedua melibatkan pelatihan sekaligus sekaligus serah terima aplikasi E-Disaster ke pihak BPBD Sumbar.

#### **BAB 4. HASIL DAN PEMBAHASAN**

Kegiatan pengabdian berupa implementasi aplikasi web dan konfigurasi server E-Lapor Bencana di BPBD Sumbar telah dilaksanakan untuk kunjungan pertama secara luring di kantor BPBD Sumbar pada hari jumat tanggal 23 Juni 2023. Kegiatan ini dihadiri oleh Ketua Departemen Sistem Informasi beserta tim PKM DSI. Sedangkan dari BPBD dihadiri oleh Kepala Bidang Logistik dan Peralatan beserta staf BPBD Sumbar. Pada kegiatan ini, pihak BPBD menyampaikan beberapa kendala dan kondisi saat ini terkait proses pelaporan bencana. Saat ini pihak BPBD belum memiliki sistem monitoring yang terintegrasi hanya menggunakan WhatsApp sebagai media komunikasi dan pelaporan bencana. Informasi yang disampaikan oleh pihak BPBD terkait kendala dan situasi yang ada dirangkum dan disesuaikan dengan sistem yang akan diterapkan.

Selanjutnya, tim PKM DSI bersama mahasiswa Labor Dasar akan melanjutkan dengan meng-hosting Aplikasi E-Disaster dan menyusun buku petunjuk penggunaan sistem E-Disaster berbasis web. Pada kunjungan kedua, tim PKM DSI memberikan pelatihan penggunaan aplikasi kepada staf BPBD Sumbar. Kegiatan dalam kunjungan kedua tidak hanya melibatkan pelatihan penggunaan Aplikasi E-Disaster, tetapi juga serah terima aplikasi E-Disaster kepada pihak BPBD Sumbar

Hasil yang diharapkan dari pelaksanaan kegiatan ini adalah berhasilnya mengimplementasikan sebuah sistem pelaporan bencana di BPBD Sumbar berbasis web yang terintegrasi dengan web server. Dengan adanya aplikasi web server, diharapkan petugas dari Badan Penanggulangan Bencana Daerah (BPBD) Provinsi Sumatera dapat menindaklanjuti bencana yang terjadi dengan respon cepat, efisien dan efektif.

### LAMPIRAN A

### **BIODATA PELAKSANA**

#### Lampiran Biodata Pelaksana

A. Ketua Pelaksana

| a. | Nar | na Lengkap dan Gelar    | : Husnil Kamil, MT                        |
|----|-----|-------------------------|-------------------------------------------|
| b. | NII | DN                      | : 0018018201                              |
| c. | NIF | )                       | : 198201182008121002                      |
| d. | Gol | ongan Pangkat           | : Penata Muda Tk I / IIIb                 |
| e. | Jen | is Kelamin              | : Laki-laki                               |
| f. | Ten | npat Tanggal Lahir      | : Payakumbuh / 18 Januari 1982            |
| g. | Fak | ultas / jurusan         | : Teknologi Informasi / Sistem Informasi  |
| h. | Per | guruan Tinggi           | : Universitas Andalas                     |
| i. | Pen | galaman Pengabdian      | :                                         |
|    | 1)  | Penggunaan Jejaring Sos | ial Edmodo sebagai alat bantu PBM di      |
|    |     | Sekolah, 2013           |                                           |
|    | 2)  | Pembangunan Website P   | rofil Nagari Sungai Tanang Kecamatan      |
|    |     | Banuhampa Kabupaten A   | Agam, 2015                                |
|    | 3)  | Pembangunan Website P   | rofil Nagari Andaleh Kecamatan Batipuh,   |
|    |     | Kabupaten Tanah Datar,  | 2016                                      |
|    | 4)  | Optimalisasi Penggunaan | n Schoology sebagai Learning Management   |
|    |     | System pada SMAN 1 S    | utera, 2019                               |
|    | 5)  | Aplikasi Sistem Informa | si Nilai Siswa Berbasis Android pada SMAN |
|    |     | 1 Bukittinggi, 2019     |                                           |

 Pembangunan Website Profil Kampus STIE dan STKIP Widyaswara, 2020

### **B.** Anggota Pelaksana

Anggota 1

- a. Nama Lengkap dan Gelar
- b. NIDN
- c. NIP
- d. Pangkat / Golongan
- e. Jenis Kelamin
- f. Tempat/Tanggal Lahir
- g. Fakultas/Jurusan
- h. Perguruan Tinggi
- i. Pengalaman Pengabdian

- : Meza Silvana, MT
- : 0025038103
- : 198103252008122003
- : Penata Muda / IIIa
- : Wanita

:

- : Jakarta / 25 Maret 1981
- : Teknologi Informasi / Sistem Informasi
- : Universitas Andalas

- 1) Pembangunan Website Profil Nagari Sungai Tanang Kecamatan Banuhampa Kabupaten Agam, 2015
- 2) Pembangunan Website Profil Nagari Andaleh Kecamatan Batipuh, Kabupaten Tanah Datar 2016
- Pembangunan Website Profil Kampus STIE dan STKIP Widyaswara, 2020

- a. Nama Lengkap dan Gelar : Ullya Mega Wahyuni, M.Kom b. NIDN : 1003119001 c. NIP : 199011032019032008 d. Pangkat / Golongan : Penata Muda Tk I / III.b e. Jenis Kelamin : Perempuan f. Tempat/Tanggal Lahir : Sei.Rumbai / 03 November 1990 g. Fakultas/Jurusan : Teknologi Informasi / Sistem Informasi h. Perguruan Tinggi : Universitas Andalas i. Pengalaman Pengabdian : 1) Optimalisasi Penggunaan Schoology sebagai Learning Management System pada SMAN 1 Sutera, 2019 2) Aplikasi Sistem Informasi Nilai Siswa Berbasis Android pada SMAN
  - Aplikasi Sistem Informasi Nilai Siswa Berbasis Android pada SMAN 1 Bukittinggi, 2019
  - Pembangunan Website Profil Kampus STIE dan STKIP Widyaswara, 2020

### Anggota 3

| a. | Nama Lengkap dan Gelar    | : Ricky Akbar, M.Kom                     |
|----|---------------------------|------------------------------------------|
| b. | NIDN                      | : 1006108402                             |
| c. | NIP                       | : 198410062012121001                     |
| d. | Pangkat / Golongan        | : Penata Muda Tk I/ IIIb                 |
| e. | Jenis Kelamin             | : Laki-laki.                             |
| f. | Tempat/Tanggal Lahir      | : Padang/ 6 Oktober 1984                 |
| g. | Fakultas/Jurusan          | : Teknologi Informasi / Sistem Informasi |
| h. | Perguruan Tinggi          | : Universitas Andalas                    |
| i. | Pengalaman Pengabdian     | :                                        |
|    | 1) Penggunaan Jejaring So | sial Edmodo sebagai alat bantu PBM di    |
|    | Sekolah, 2013             |                                          |

2) Pembangunan Website Profil Nagari Sungai Tanang Kecamatan Banuhampa Kabupaten Agam, 2015

- 3) Pembangunan Website Profil Nagari Andaleh Kecamatan Batipuh, Kabupaten Tanah Datar 2016
- 4) Optimalisasi Penggunaan Schoology sebagai Learning Management System pada SMAN 1 Sutera, 2019
- Aplikasi Sistem Informasi Nilai Siswa Berbasis Android pada SMAN 1 Bukittinggi, 2019
- Pembangunan Website Profil Kampus STIE dan STKIP Widyaswara, 2020

| a. | Nama Lengkap dan Gelar     | : Fajril Akbar, MSc                      |
|----|----------------------------|------------------------------------------|
| b. | NIDN                       | : 0010025804                             |
| c. | NIP                        | : 198001102008121002                     |
| d. | Pangkat / Golongan         | : Penata Muda / IIIa                     |
| e. | Jenis Kelamin              | : Laki-laki.                             |
| f. | Tempat/Tanggal Lahir       | : Padang/ 10 Januari 1980                |
| g. | Fakultas/Jurusan           | : Teknologi Informasi / Sistem Informasi |
| h. | Perguruan Tinggi           | : Universitas Andalas                    |
| i. | Pengalaman Pengabdian      | :                                        |
|    | 1) Pembangunan Website P   | rofil Nagari Sungai Tanang Kecamatan     |
|    | Banuhampa Kabupaten A      | Agam, 2015                               |
|    | 2) Pembangunan Website P   | rofil Nagari Andaleh Kecamatan Batipuh,  |
|    | Kabupaten Tanah Datar 2    | 2016                                     |
|    | 3) Optimalisasi Penggunaar | n Schoology sebagai Learning Management  |
|    |                            |                                          |

- System pada SMAN 1 Sutera, 2019
  4) Aplikasi Sistem Informasi Nilai Siswa Berbasis Android pada SMAN 1 Bukittinggi, 2019
- 5) Pembangunan Website Profil Kampus STIE dan STKIP Widyaswara, 2020

### Anggota 5

Sekolah, 2013

| a. | Nama Lengkap dan Gelar     | : Hasdi Putra, MT                        |
|----|----------------------------|------------------------------------------|
| b. | NIDN                       | : 0027078301                             |
| c. | NIP                        | : 198307272008121003                     |
| d. | Pangkat / Golongan         | : Penata Muda Tk I/ IIIb                 |
| e. | Jenis Kelamin              | : Laki-laki.                             |
| f. | Tempat/Tanggal Lahir       | : Payakumbuh/ 27 Juli 1983               |
| g. | Fakultas/Jurusan           | : Teknologi Informasi / Sistem Informasi |
| h. | Perguruan Tinggi           | : Universitas Andalas                    |
| i. | Pengalaman Pengabdian      | :                                        |
|    | 1) Penggunaan Jejaring Sos | aial Edmodo sebagai alat bantu PBM di    |
|    |                            |                                          |

- 2) Pembangunan Website Profil Nagari Sungai Tanang Kecamatan Banuhampa Kabupaten Agam, 2015
- 3) Pembangunan Website Profil Nagari Andaleh Kecamatan Batipuh, Kabupaten Tanah Datar, 2016
- 4) Optimalisasi Penggunaan Schoology sebagai Learning Management System pada SMAN 1 Sutera, 2019
- 5) Aplikasi Sistem Informasi Nilai Siswa Berbasis Android pada SMAN 1 Bukittinggi, 2019
- 6) Pembangunan Website Profil Kampus STIE dan STKIP Widyaswara, 2020

| a. | Nama Lengkap dan Gelar | : Haris Suryamen, MSc |
|----|------------------------|-----------------------|
| b. | NIDN                   | : 1023037504          |

- c. NIP : 197503232012121001
- d. Pangkat / Golongan : Penata Muda Tk I / IIIb : Laki-laki
- e. Jenis Kelamin
- : Padang / 23 Maret 1975 f. Tempat/Tanggal Lahir
- g. Fakultas/Jurusan : Teknologi Informasi / Sistem Informasi

•

- h. Perguruan Tinggi : Universitas Andalas
- i. Pengalaman Pengabdian
  - 1) Pembangunan Website Profil Nagari Sungai Tanang Kecamatan Banuhampa Kabupaten Agam, 2015
  - 2) Pembangunan Website Profil Nagari Andaleh Kecamatan Batipuh, Kabupaten Tanah Datar, 2016
  - 3) Optimalisasi Penggunaan Schoology sebagai Learning Management System pada SMAN 1 Sutera, 2019
  - 4) Aplikasi Sistem Informasi Nilai Siswa Berbasis Android pada SMAN 1 Bukittinggi, 2019
  - 5) Pembangunan Website Profil Kampus STIE dan STKIP Widyaswara, 2020

### Anggota 7

| a. | Nama Lengkap dan Gelar | : Afriyanti Dwi Kartika, S.Pd, M.T       |
|----|------------------------|------------------------------------------|
| b. | NIDN                   | : 0421048909                             |
| c. | NIP                    | : 1989042120199032024                    |
| d. | Pangkat / Golongan     | : Penata Muda Tk I / IIIb                |
| e. | Jenis Kelamin          | : Perempuan                              |
| f. | Tempat/Tanggal Lahir   | : Lubuk Sikaping / 21 April 1989         |
| g. | Fakultas/Jurusan       | : Teknologi Informasi / Sistem Informasi |
| h. | Perguruan Tinggi       | : Universitas Andalas                    |
| i. | Pengalaman Pengabdian  | :                                        |
|    |                        |                                          |

- 1) Optimalisasi Penggunaan Schoology sebagai Learning Management System pada SMAN 1 Sutera, 2019
- Aplikasi Sistem Informasi Nilai Siswa Berbasis Android pada SMAN 1 Bukittinggi, 2019
- Pembangunan Website Profil Kampus STIE dan STKIP Widyaswara, 2020

| a.<br>b. | Nama Lengkap dan Gelar<br>NIDN | : Adi Arga Arifnur, M.Kom<br>: 0420089202 |
|----------|--------------------------------|-------------------------------------------|
| c.       | NIP                            | : 199208202019031005                      |
| d.       | Pangkat / Golongan             | : Penata Muda Tk I / III.b                |
| e.       | Jenis Kelamin                  | : Laki-laki.                              |
| f.       | Tempat/Tanggal Lahir           | : Pekanbaru / 20 Agustus 1992             |
| g.       | Fakultas/Jurusan               | : Teknologi Informasi / Sistem Informasi  |
| h.       | Perguruan Tinggi               | : Universitas Andalas                     |
| i.       | Pengalaman Pengabdian          | :                                         |
|          |                                |                                           |

- Optimalisasi Penggunaan Schoology sebagai Learning Management System pada SMAN 1 Sutera, 2019
- Aplikasi Sistem Informasi Nilai Siswa Berbasis Android pada SMAN 1 Bukittinggi, 2019
- Pembangunan Website Profil Kampus STIE dan STKIP Widyaswara, 2020

### Anggota 9

| a. | Nama Lengkap dan Gelar     | : Dwi Welly Sukma Nirad, M.T             |
|----|----------------------------|------------------------------------------|
| b. | NIDN                       | : 1012089101                             |
| c. | NIP                        | : 199108122019032018                     |
| d. | Pangkat / Golongan         | : Penata Muda Tk I / IIIb                |
| e. | Jenis Kelamin              | : Perempuan                              |
| f. | Tempat/Tanggal Lahir       | : Padang / 12 Agustus 1991               |
| g. | Fakultas/Jurusan           | : Teknologi Informasi / Sistem Informasi |
| h. | Perguruan Tinggi           | : Universitas Andalas                    |
| i. | Pengalaman Pengabdian      | :                                        |
|    | 1) Optimalisasi Penggunaan | n Schoology sebagai Learning Management  |
|    | System pada SMAN 1 S       | utera, 2019                              |
|    |                            |                                          |

- Aplikasi Sistem Informasi Nilai Siswa Berbasis Android pada SMAN 1 Bukittinggi, 2019
- Pembangunan Website Profil Kampus STIE dan STKIP Widyaswara, 2020

### Anggota 10

a. Nama Lengkap dan Gelar : Hafizah Hanim, M.Kom

c. NIP

d. Pangkat / Golongan

- e. Jenis Kelamin
- f. Tempat/Tanggal Lahir
- g. Fakultas/Jurusan
- h. Perguruan Tinggi

- : 1029089301
- : 199309292019032022
- : Penata Muda Tk I / IIIb
- : Perempuan
- : Lubuk Sao, 29 September 1993
- : Teknologi Informasi / Sistem Informasi
- i. Pengalaman Pengabdian
- : Universitas Andalas
- 1) Optimalisasi Penggunaan Schoology sebagai Learning Management System pada SMAN 1 Sutera, 2019
- 2) Aplikasi Sistem Informasi Nilai Siswa Berbasis Android pada SMAN 1 Bukittinggi, 2019
- 3) Pembangunan Website Profil Kampus STIE dan STKIP Widyaswara, 2020

### Anggota 11

- a. Nama Lengkap dan Gelar : Jefril Rahmadoni, M.Kom b. NIDN : 0015048907
- c. NIP : 198904152019031009
- d. Pangkat / Golongan : Penata Muda Tk I / IIIb
- e. Jenis Kelamin : Laki-laki
- f. Tempat/Tanggal Lahir : Minas / 15 April 1989
- g. Fakultas/Jurusan : Teknologi Informasi / Sistem Informasi
- : Universitas Andalas h. Perguruan Tinggi

:

- i. Pengalaman Pengabdian
  - 1) Optimalisasi Penggunaan Schoology sebagai Learning Management System pada SMAN 1 Sutera, 2019
  - 2) Aplikasi Sistem Informasi Nilai Siswa Berbasis Android pada SMAN 1 Bukittinggi, 2019
  - 3) Pembangunan Website Profil Kampus STIE dan STKIP Widyaswara, 2020

### Anggota 12

| a. | Nama Lengkap dan Gelar | : Hafid Yoza Putra, M.T                  |
|----|------------------------|------------------------------------------|
| b. | NIDK                   | : 8845411019                             |
| c. | NIP                    | :-                                       |
| d. | Pangkat / Golongan     | :-                                       |
| e. | Jenis Kelamin          | : Laki - laki                            |
| f. | Tempat/Tanggal Lahir   | : Lubuk Sikaping / 14 Juni 1993          |
| g. | Fakultas/Jurusan       | : Teknologi Informasi / Sistem Informasi |
| h. | Perguruan Tinggi       | : Universitas Andalas                    |
| i. | Pengalaman Pengabdian  | :                                        |

- 1) Optimalisasi Penggunaan Schoology sebagai Learning Management System pada SMAN 1 Sutera, 2019
- Aplikasi Sistem Informasi Nilai Siswa Berbasis Android pada SMAN 1 Bukittinggi, 2019
- Pembangunan Website Profil Kampus STIE dan STKIP Widyaswara, 2020

| a. | Nama Lengkap dan Gelar     | : Rahmatika Pratama Santi, M.T             |
|----|----------------------------|--------------------------------------------|
| b. | NIDN                       | :-                                         |
| c. | NIP                        | :-                                         |
| d. | Pangkat / Golongan         | :-                                         |
| e. | Jenis Kelamin              | : Perempuan                                |
| f. | Tempat/Tanggal Lahir       | : Padang, 15 Agustus 1993                  |
| g. | Fakultas/Jurusan           | : Teknologi Informasi / Sistem Informasi   |
| h. | Perguruan Tinggi           | : Universitas Andalas                      |
| i. | Pengalaman Pengabdian      | :                                          |
|    | 1) Optimalisasi Penggunaa  | an Schoology sebagai Learning Management   |
|    | System pada SMAN 1 S       | Sutera, 2019                               |
|    | 2) Aplikasi Sistem Informa | asi Nilai Siswa Berbasis Android pada SMAN |
|    | 1 Bukittinggi, 2019        |                                            |
|    | 3) Pembangunan Website     | Profil Kampus STIE dan STKIP Widyaswara,   |

Lampiran Peta Lokasi Pengabdian

2020

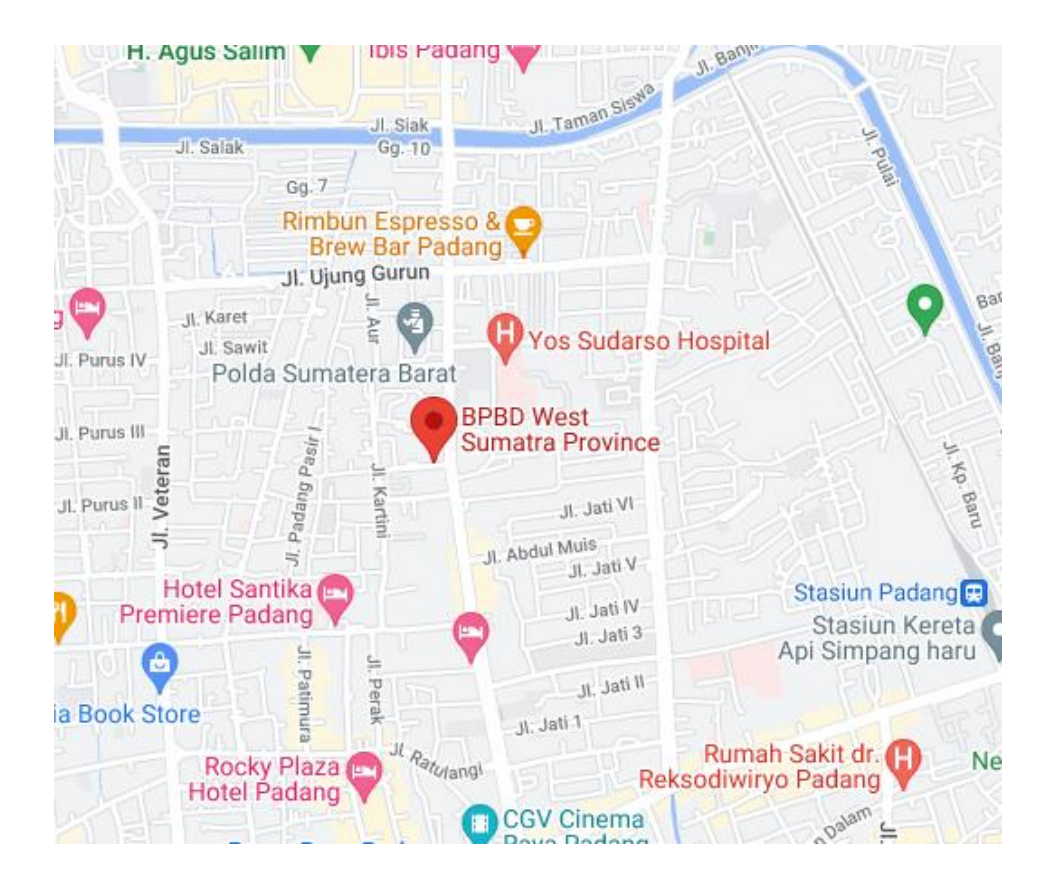

# LAMPIRAN B MODUL PELATIHAN

# Buku Petunjuk Penggunaan Sistem Informasi Pelaporan Bencana Berbasis Web (Disaster App)

DEPARTEMEN SISTEM INFORMASI, UNIVERSITAS ANDALAS

### **1 PENDAHULUAN**

### 1.1 Tujuan Pembuatan Dokumen

Dokumen user manual Sistem Pelaporan Bencana ini dibuat untuk tujuan sebagai berikut:

- 1. Menjelaskan dan memaparkan penggunaan Aplikasi Disaster untuk pengguna.
- 2. Sebagai panduan penggunaan Aplikasi Disaster ini.

### 1.2 Deskripsi Umum

Aplikasi Disaster merupakan Sistem Pelaporan Bencana berbasis website dan mobile hasil dari tugas akhir penulis. Aplikasi ini dibangun berdasarkan Perka BNPB No 8 Tahun 2011 Tentang Standarisasi Data Kebencanaan," 2011 dan dapat digunakan untuk melaporkan data kebencanaan yang terjadi langsung dari tempat kejadian bencana.

### 1.3 Deskripsi Dokumen

Sistematika penulisan dokumen ini dibagi menjadi tiga bab, sebagai berikut.

### 1. BAB I

Berisi informasi umum yang merupakan bagian pendahuluan, yang meliputi tujuan pembuatan dokumen, deskripsi umum serta deskripsi dokumen.

### 2. BAB II

Berisi perangkat yang dibutuhkan untuk penggunaan Aplikasi Disaster meliputi perangkat lunak dan perangkat keras.

### 3. BAB III

Berisi cara penggunaan Aplikasi Disaster.

### 2 PERANGKAT YANG DIBUTUHKAN

### 2.1 Perangkat Lunak

Spesifikasi perangkat lunak yang digunakan dalam implementasi sistem saat pembuatan dokumen ini adalah sebagai berikut.

- 1. Sistem Operasi Windows 10
- 2. Web Browser Google Chrome
- 3. Web Server Laragon
- 4. Database PostgreSql v14.6
- 5. Android Studio Chipmunk 2021.2.1
- 6. Minimal Android Version 5.1.1

### 2.2 Perangkat Keras

Implementasi aplikasi saat pembuatan dokumen ini dilakukan dengan menggunakan perangkat keras komputer dengan spesifikasi sebagai berikut:

- Komputer dengan processor Intel(R) Core(TM) i5-8250U @ 1.60GHz (8 SPUs), ~1.8GHz
- 2. Komputer dengan RAM 8GB
- 3. Hardisk komputer dengan 1TB
- 4. Smartphone OPPO A71 RAM 2GB Android Version 7.1.1
- 2.3 Pengguna Aplikasi

Pengguna yang dapat menggunakan aplikasi ini, sebagai berikut.

- 1. Aplikasi Disaster bagian admin digunakan oleh admin yang paham dengan proses bisnis aplikasi.
- Aplikasi Disaster bagian user digunakan oleh staff Badan Penaggulangan Bencana Daerah yang mengumpulkan data kebencanaan dari tempat kejadian bencana.

### 3 MENU DAN CARA PENGGUNAAN

### 3.1 Struktur Menu

Berikut menu pada aplikasi website.

- 1. Akses
  - a. Manajemen User
  - b. Manajemen Role
- 2. Manajemen Bencana
- 3. Manajemen Shelter
- 4. Organisasi Relawan
- 5. Manajemen Orang
  - a. Penduduk
  - b. Korban

- c. Terdampak
- 6. Manajemen Area
  - a. Provinsi
  - b. Kota/Kabupaten
  - c. Kecamatan
  - d. Kelurahan
- 7. Manajemen Sumber Daya
- 8. Log

3.2 Cara Penggunaan

Berikut langkah-langkah penggunaan aplikasi pelaporan bencana bagian admin (website).

### A. Login

- 1. Buka aplikasi dengan menggunakan url berikut https://edisaster.unand.dev/ pada web browser.
- 2. Klik tombol login.

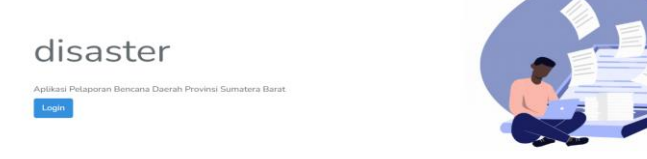

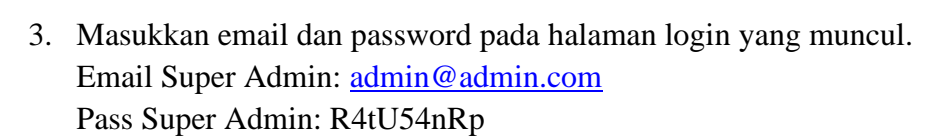

Kemudian tekan tombol Login.

| Disaster |                |                | Login |
|----------|----------------|----------------|-------|
|          | Login          |                |       |
|          | E-mail Address | E-mail Address |       |
|          | Password       | Password       |       |
|          |                | Remember Me    |       |
|          |                | Login          |       |
|          |                |                |       |
|          |                |                |       |
|          |                |                |       |
|          |                |                |       |
|          |                |                |       |

4. Masukkan authentication code yang ada pada Authenticator App di smartphone anda. Lalu, tekan tombol Confirm Code.

| Disaster |                                                                      | Login | 2 |
|----------|----------------------------------------------------------------------|-------|---|
|          | Two Factor Authentication is required                                |       |   |
|          | To continue, open up your Authenticator app and issue your 2FA code. |       |   |
|          | Authentication Code 123456                                           |       |   |
|          | Confirm Code                                                         |       |   |
|          |                                                                      |       |   |
|          |                                                                      |       |   |
|          |                                                                      |       |   |
|          |                                                                      |       |   |
|          |                                                                      |       |   |
|          |                                                                      |       |   |
|          |                                                                      |       |   |
|          |                                                                      |       |   |

5. Jika authentication code benar maka sekarang anda sudah di Halaman Dashboard Admin.

| Dashboard     Dashboard     Dashboar | Home                                                  |                                                                    |
|----------------------------------------------------------------------------------------------------|-------------------------------------------------------|--------------------------------------------------------------------|
| SYSTEM<br>ट्री Access <<br>के Disaster Management                                                                                                    | Welcome.<br>Super Admin 5                             | Kejalian (Campletae)<br>4 1                                        |
| Shelter Management     Volunteer Organization                                                                                                    | Grafik Bencana Pada Tahun 2022<br>(All)               | Bencana Pada Tahun 2022                                            |
| B. People Management 〈         《         《         Area Management 〈         .         .         .                                                                                                    | 2.25<br>2<br><u>2</u><br><u>3</u><br><u>5</u><br>1.75 |                                                                    |
| <ul> <li>Resources Types Management</li> <li>Logs</li> </ul>                                                                                                    | 80 1.5<br>Huff 1.25<br>1                              |                                                                    |
| <                                                                                                    | 0.75 Feb Nov Des<br>Bencana<br>Hydrates.com           | Gempa Bumi     Banjir     Banjir Bandang     Kekemgan     Kekemgan |

### **B.** Cara Mendapatkan Authentication Code

•

1. Jika anda belum mengatur Two-factor Authentication, maka akan tampil halaman pengaturan Two-factor Authentication yang bisa didapatkan pada halaman <u>https://edisaster.unand.dev/account</u> menu Two Factor Authentication.

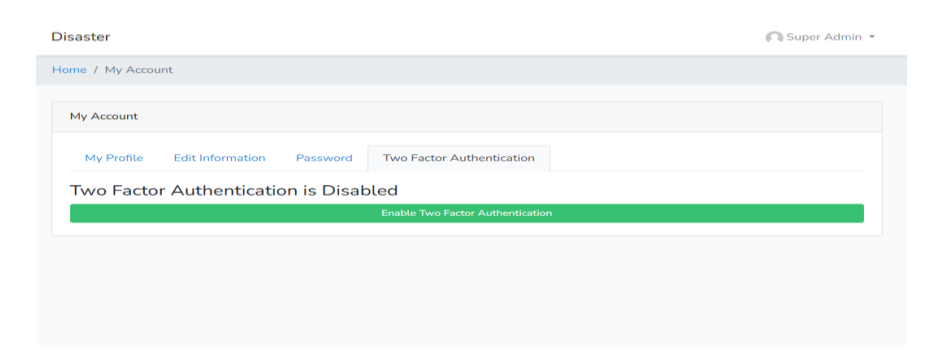

Lalu tekan tombol Enable Two Factor Autentication, kemudian akan muncul gambar berikut.

| Home / My Accou        | nt / Enable Two Factor Authentication                                                                                                    |  |
|------------------------|----------------------------------------------------------------------------------------------------|--|
| -factor Authentication | must be enabled to view this page.                                                                                                    |  |
|                        | Etable Two Factor Authentication  Step 1: Configure your 27A authenticator appe on your prome. Examples include: Google Authenticator, FreeOTP, Authenticator / Just to name a tew).  Most applications will let you student to have by scaming the RC dock from within the app. If you prefer, you may type the kay below the QR code in manuality.  CONSTRUCTION |  |
|                        | Step 2: Enter a 2FA code<br>Generate a code from your 2FA app and enter it below:                                                                                                    |  |
|                        | Authorization Code Authorization Code                                                                                                    |  |
|                        | Enable Two Factor Authentication                                                                                                    |  |

- 2. Ikuti perintah yang tertera pada halaman pengaturan Two-factor Authentication.
  - a. Download aplikasi 2FA Authenticator seperti Google Authenticator pada smartphone anda. Scan QR Code pada halaman tersebut.
  - b. Masukkan kode yang ada pada smartphone anda pada bagian Authorization Code. Lalu, tekan tombol Enable Two Factor Authentication.
- 3. Selanjutnya, akan muncul halaman yang berisi Recovery Code yang bisa digunakan jika anda tidak lagi memiliki akses ke aplikasi Google Authenticator yang ada pada smartphone, misalnya anda sudah menguninstall aplikasi Google Authenticator. Recovery codes yang ada harus disimpan ditempat yang aman.
- 4. Lalu, klik pilihan Administrator pada bagian dropdown kanan atas untuk masuk ke Halaman Dashboard Admin.

|       | COREVI |                                          | (Ce                           |
|-------|--------|------------------------------------------|-------------------------------|
| ø     |        | Home                                     |                               |
| SYSTE |        |                                          |                               |
| ይ     |        | Welcome, Kejadian (All)<br>Super Admin 5 | Kejadian (Completed)          |
| ሌ     |        |                                          |                               |
| ଜ     |        |                                          |                               |
| ٩     |        | Grafik Bencana Pada Tahun 2022<br>(All)  | Bencana Pada Tahun 2022       |
| ക     |        | 2.25                                     |                               |
| 0     |        | 2                                        |                               |
| ٥     |        | aipe<br>[e]9y 1.6                        |                               |
| ₽     |        | 1.20                                     |                               |
|       |        | 1                                        |                               |
|       |        | 0.75 Feb Nov De                          | s Gempa Bumi Tanah Longsor    |
|       |        | - Bencana                                | Banjir Bandang     Kekeringan |

### C. Menu Akses

### C.1Manajemen User

1. Pada bagian sidebar pilih Menu Access > User Management. Terdapat beberapa tombol pada bagian Actions tiap baris data. Umumnya tiap tombol digunakan pada aplikasi ini memiliki fungsi yang sama di tiap menu hanya saja data yang ditampilkan akan berbeda, sesuai dengan Menu yang dipilih.

| Nama T             | 'ombol   | Gambar             | Fungsi                        |
|--------------------|----------|--------------------|-------------------------------|
| Tombol View        |          | <b>Q</b> View      | Melihat detail data           |
| Tombol Edit        |          | 🖋 Edit             | Masuk ke Halaman Edit<br>data |
| Tombol Delete      |          | 👕 Delete           | Menghapus data                |
| <b>Tombol More</b> | Change   | Charge Deserved    | Mengganti password user       |
|                    | Password | Change Password    |                               |
|                    | Clear    | Clear Session      | Mengeluarkan user dari        |
|                    | Session  | Login As Test User | aplikasi                      |
|                    | Login As | Deactivate         | Masuk ke aplikasi             |
| User               |          | Deactivate         | sebagai user lain             |
|                    | Deactive | More 🔻             | Menonaktifkan user            |

| Ć         |            | =      | Home           | English 👻 |                   |             |        |       |                           | 6                         |
|-----------|------------|--------|----------------|-----------|-------------------|-------------|--------|-------|---------------------------|---------------------------|
|           |            | Но     | me / User Mana | gement    |                   |             |        |       | Dea                       | ctivated Users Deleted Us |
|           |            |        | User Managemen |           |                   |             |        |       |                           | + Create Lise             |
| 요 Access  |            |        | oser munugemen | •         |                   |             |        |       |                           | , create osci             |
| User N    | fanagement | Search |                |           | Filters 💌         |             |        |       |                           | 10 ~                      |
| Role N    | lanagement |        | Type †↓        | Name ↑↓   | E-mail ↑↓         | Verified ↑↓ | 2FA †↓ | Roles | Additional<br>Permissions | Actions                   |
|           |            |        | Administrator  | Super     | admin@admin.com   | Yes         | Yes    | All   | All                       | Q View 🖌 Edit             |
| la Shelte |            |        |                | Admin     |                   |             |        |       |                           | More 👻                    |
|           |            |        | Administrator  | Sera Sera | sera@admin.com    | Yes         | Yes    | Admin | None                      | Q. View 🖋 Edit            |
|           |            |        |                |           |                   |             |        | · ·   |                           | Telete More *             |
|           |            |        | User           | Kemal     | kemal@gmail.com   | Yes         | No     | None  | None                      | Q View 🖋 Edit             |
|           |            |        |                |           |                   |             |        |       |                           | Delete More *             |
|           |            |        | User           | Dhinda    | dhinda@dhinda.com | Yes         | No     | None  | None                      | Q View Z Edit             |
|           |            |        | Administrator  | Dhinda    | dhinda@admin.com  | Yes         | Yes    | Admin | Download as               | Q View Z Edit             |

2. Pada bagian kanan atas Halaman List User terdapat tiga buah link, seperti Create User, Deactivated Users dan Deleted Users. Create User digunakan untuk masuk ke form menambahkan user baru. Deactivated Users digunakan untuk melihat list user yang dinonaktifkan. Dan Deleted Users digunakan untuk melihat list user yang telah dihapus. Untuk menambahkan pengguna yaitu dengan mengisi datadata yang dibutuhkan pada form di bawah lalu menekan tombol create user.

| $\equiv$ Home English +              | English -                                                         |                              |  |  |  |  |  |
|--------------------------------------|-------------------------------------------------------------------|------------------------------|--|--|--|--|--|
| Home / User Management / Create User |                                                                   |                              |  |  |  |  |  |
| Create User                          |                                                                   | Cancel                       |  |  |  |  |  |
| Туре                                 | User                                                              | *                            |  |  |  |  |  |
| Name                                 | Name                                                              |                              |  |  |  |  |  |
| E-mail Address                       | E-mail Address                                                    |                              |  |  |  |  |  |
| Password                             | Password                                                          |                              |  |  |  |  |  |
| Password Confirmation                | Password Confirmation                                             |                              |  |  |  |  |  |
| Institution                          | Institution                                                       |                              |  |  |  |  |  |
| Active                               |                                                                   |                              |  |  |  |  |  |
| E-mail Verified                      |                                                                   |                              |  |  |  |  |  |
| Send Confirmation E-mail             | 0                                                                 |                              |  |  |  |  |  |
| Roles                                | There are no roles to choose from for this type.                  |                              |  |  |  |  |  |
| Additional Permissions               | There are no additional permissions to choose from for this type. |                              |  |  |  |  |  |
|                                      |                                                                   |                              |  |  |  |  |  |
|                                      |                                                                   | Activate Windows Create User |  |  |  |  |  |

Setiap akun yang dihapus akan muncul pada halaman deleted user. Akun yang telah dihapus juga dapat dikembalikan dengan menekan tombol restore.

| E Home English -                                                   |           |                  |             |        |       |                        |           |  |  |
|--------------------------------------------------------------------|-----------|------------------|-------------|--------|-------|------------------------|-----------|--|--|
| Home / User Management / Deleted Users Deleted Users Deleted Users |           |                  |             |        |       |                        |           |  |  |
|                                                                    |           |                  |             |        |       |                        |           |  |  |
| Deleted Users                                                      |           |                  |             |        |       |                        |           |  |  |
| Search                                                             | Filters * |                  |             |        |       |                        | 10 🗸      |  |  |
| Type †↓                                                            | Name †4   | E-mail †4        | Verified *+ | 2FA †4 | Roles | Additional Permissions | Actions   |  |  |
| User                                                               | Dhindaa   | dhinda@gmail.com | No          | No     | None  | None                   | C Restore |  |  |
| Administrator                                                      | AA        | aa@admin.com     | Yes         | No     | None  | View Users             | C Restore |  |  |
| User                                                               | Dhinda B  | dhindab@user.com | No          | No     | None  | None                   | C Restore |  |  |
| Showing 3 results                                                  |           |                  |             |        |       |                        |           |  |  |
|                                                                    |           |                  |             |        |       |                        |           |  |  |
|                                                                    |           |                  |             |        |       |                        |           |  |  |
|                                                                    |           |                  |             |        |       |                        |           |  |  |
|                                                                    |           |                  |             |        |       |                        |           |  |  |
|                                                                    |           |                  |             |        |       |                        |           |  |  |

Tombol login as test user merupakan fitur untuk menampilkan halaman jika pengguna login menggunakan akun test yang kemudian akan muncul halaman berikut.

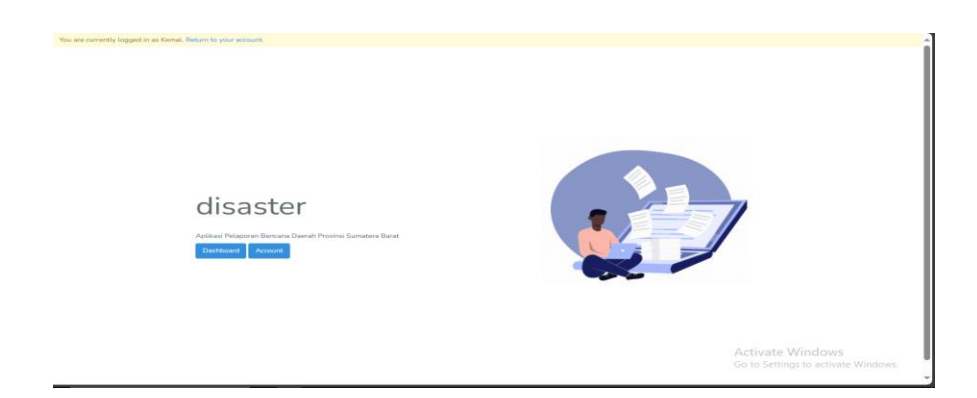

Untuk menonaktifkan akun dapat dengan menekan tombol deactivate lalu continue, kemudian daftar akun yang dinonaktifkan akan muncul pada halaman deactivate akun. Untuk mengaktifkan kembali akun tersebut yaitu dengan menekan tombol reactivate dan akun tersebut akan muncul di halaman daftar akun.

| 🗶 Work 🔥 Drive Saya - | Google Drive 🗙 🛛 🛆 Dr              | rive Saya - Google Drive 🛛 🗙 | Buku Petunjuk.docx - G | oogle Dol 🗙 🗋 | ) Disaster   User Manager | ment × +               | -                   | o ×      |
|-----------------------|------------------------------------|------------------------------|------------------------|---------------|---------------------------|------------------------|---------------------|----------|
| ← C 🗅 https://        | /edisaster.unand.dev/admin/a       |                              |                        |               | A* 🏠 🔘                    | ଓ ወ ረ≅                 |                     | ··· 🍫    |
|                       | ≡ Home English <del>-</del>        |                              |                        |               |                           |                        |                     | 0        |
|                       | Home / User Management             |                              |                        |               |                           | Deac                   | ivated Users Delete | d Users  |
|                       | Liser Management                   |                              |                        |               |                           |                        | + Create            | lser     |
|                       |                                    |                              |                        |               |                           |                        |                     |          |
|                       | Search                             | Filters 👻                    |                        |               |                           |                        | 10                  | ~        |
|                       | Type †4 Name                       | *4                           |                        |               | tional Permissions        | Actions                |                     |          |
|                       | Administrator Super A              | Admin                        |                        |               |                           | Q View ZEdit More -    |                     |          |
|                       | User Test Us                       | ser                          | $\cdot$                |               | 2                         | Q View 🖌 Edit 🖀 Delet  | e More *            |          |
|                       | Administrator Admin                | Are yo                       | u sure you want        | to do         |                           | Q View 🖌 Edit 🖀 Dele   | e More *            |          |
|                       | Administrator Dhinda               | a Admin                      | this?                  |               | Disaster                  | Q. View 🖌 Edit 🔳 Delet | e More -            |          |
|                       |                                    |                              | Continue Cancel        |               | nload as Excel            |                        | Change Pass         | word     |
|                       | Administrator Sera Se              | era                          |                        |               | :                         | Q View 🖌 Edit 🖀 Delet  | e N Clear Sessio    | 1        |
|                       | User Dhinda                        | a C dhinda@dhinda.com        | <b>100</b>             | None Non      | ne                        | Q View Z Edit          | Login As Ker        | nal      |
|                       | User Kemal                         | kemal@gmail.com              | <b>6</b>               | None Non      | ne                        | Q. View Zedit 🖀 Delet  | e More -            |          |
|                       | Showing 7 results                  |                              |                        |               |                           |                        |                     |          |
|                       |                                    |                              |                        |               |                           |                        |                     |          |
|                       | Copyright © 2023 Disaster All Righ | nts Reserved                 |                        |               |                           |                        | Powered by Disaster | & CoreUI |

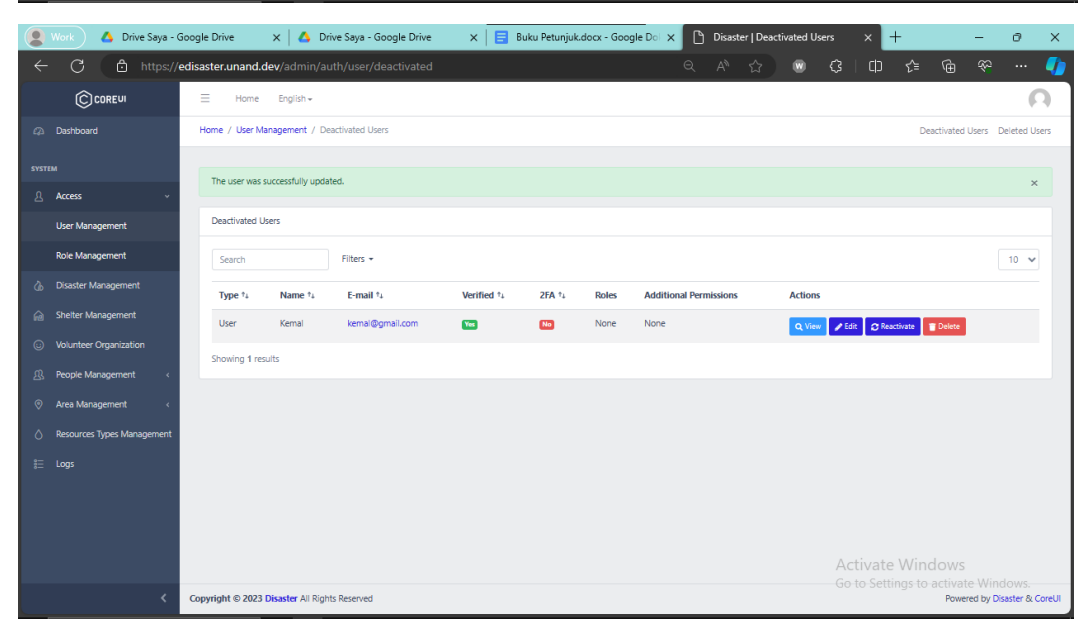

### C.2Manajemen Role

Pada bagian sidebar pilih Menu Access > Role Management. Pada bagian kanan atas Halaman List Role terdapat sebuah link, seperti Create Role. Create Role digunakan untuk membuat role baru.

|                            | ⊟ Home Er              | Ξ Home English <del>•</del> |                                    |                    |                              |  |  |  |
|----------------------------|------------------------|-----------------------------|------------------------------------|--------------------|------------------------------|--|--|--|
| Dashboard                  | Home / Role Manage     | ement                       |                                    |                    |                              |  |  |  |
| м                          | Role Management        |                             |                                    |                    | + Create Role                |  |  |  |
| Access ~                   |                        |                             |                                    |                    |                              |  |  |  |
| User Management            | Search                 |                             |                                    |                    | 10 🗸                         |  |  |  |
| Role Management            | Type ↑↓                | Name ↑↓                     | Permissions                        | Number of Users ↑↓ | Actions                      |  |  |  |
| Disaster Management        | Administrator          | Administrator               | All                                | 2                  |                              |  |  |  |
| Shelter Management         | Administrator          | Admin 1                     | View Users<br>Download as PDF      | 2                  | Celete                       |  |  |  |
| Volunteer Organization     |                        |                             | Download as Excel<br>View Disaster |                    |                              |  |  |  |
| People Management <        | Showing 2 results      |                             |                                    |                    |                              |  |  |  |
| Area Management <          |                        |                             |                                    |                    |                              |  |  |  |
| Resources Types Management |                        |                             |                                    |                    |                              |  |  |  |
|                            |                        |                             |                                    |                    |                              |  |  |  |
|                            | Copyright © 2023 Disas | ter All Rights Reserved     |                                    |                    | Powered by Disaster & CoreUI |  |  |  |

Untuk menambahkan role yaitu dengan mengisi informasi yang dibutuhkan tekait role yang akan ditambahkan pada form di bawah. Kemudian role yang berhasil ditambahkan akan muncul pada halaman daftar role di atas.

| $\equiv$ Home English -           |                       | Ω                           |
|-----------------------------------|-----------------------|-----------------------------|
| Home / Role Management / E        | diting Pegawai        |                             |
|                                   |                       |                             |
| Update Role                       |                       | Cancel                      |
| Туре                              | Administrator         | ~                           |
| Name                              | Admin divisi x        |                             |
| Additional Permissions            | Permission Categories |                             |
|                                   | All User Permissions  |                             |
|                                   | □ View Users          |                             |
|                                   | Deactivate Users      |                             |
|                                   | Reactivate Users      |                             |
|                                   | Clear User Sessions   |                             |
|                                   | Impersonate Users     |                             |
|                                   | Change User Passwords |                             |
|                                   | View Disaster         |                             |
|                                   | Download as PDF       |                             |
|                                   | Download as Excel     |                             |
|                                   |                       | Update Role                 |
|                                   |                       |                             |
|                                   |                       | Activate Windows            |
| Copyright © 2023 Disaster All Rig | hts Reserved          | Powered by Disaster & CoreU |

### D. Manajemen Disaster

Pada bagian sidebar pilih Disaster Management. Pada bagian kanan atas Halaman List Disaster terdapat dua buah link, seperti Create Disaster dan Download. Create Disaster digunakan untuk membuat data bencana baru. Download digunakan untuk mengunduh laporan bencana di jenis bencana tertentu dan waktu tertentu.

|                            | =       | Home       | English <del>•</del> |             |                  |                 |               |            | (                          | n |
|----------------------------|---------|------------|----------------------|-------------|------------------|-----------------|---------------|------------|----------------------------|---|
| Dashboard                  | Home /  | Disaster M | lanagement           |             |                  |                 |               |            |                            |   |
|                            | Directe | ar Managaa | ment                 |             |                  |                 |               |            | + Croate Disaster Develop  | d |
|                            | <       | er manager | ment                 |             |                  |                 |               |            | - Create Disaster Download | u |
| Disaster Management        | Sear    | ch         |                      |             |                  |                 |               |            | 10 🗸                       |   |
| a Shelter Management       | ID B    | encana     | Jenis Bencana        | Kelurahan   | Jorong           | Tanggal Bencana | Waktu Bencana | Konfirmasi | Actions                    |   |
| Volunteer Organization     | 3689    |            | Banjir               | LIMAU MANIS | Jorong C         | 2022-11-01      | 06:00:20      | No         | Q. View / Edit Delete      |   |
| B People Management        | < 2051  |            | Banjir               | KURANJI     | Desa A           | 2022-11-01      | 12:46:00      | No         | Q View Zedit 👕 Delete      |   |
| Area Management            | 6731    |            | Banjir Bandang       | PISANG      | Jorong B         | 2022-11-03      | 05:00:04      | No         | Q View ZEdit Delete        |   |
| Resources Types Management | nt 5011 |            | Kebakaran            | LIMAU MANIS | unand            | 2023-01-17      | 12:00:08      | No         | Q View ZEdit Tolete        |   |
|                            | 741     |            | Gempa Bumi           | BULASAT     | Desa AA          | 2021-12-01      | 10:00:54      | <b>Yes</b> | Q View Zedit Telete        |   |
|                            | 9473    |            | Kekeringan           | MALAKOPA    | А                | 2022-12-11      | 02:00:34      | Yes        | Q View Zedit Delete        |   |
|                            | 1416    |            | Gempa Bumi           | MALAKOPA    | Desa ZZZZ        | 2021-12-15      | 00:00:42      | Yes        | Q View PEdit Tolete        |   |
|                            | 8646    |            | Gempa Bumi           | SAUMANGANYA | jorong A         | 2023-01-17      | 11:00:14      | No         | Q View / Edit Delete       |   |
|                            | 6717    |            | Banjir               | BERIULOU    | Desa Ps Ambacang | 2023-01-16      | 22:34:00      | No         | Q View / Edit Delete       |   |
|                            | 521     |            | Tanah Longsor        | MATOBE      | AA               | 2023-01-31      | 23:06:00      | No         | Q. View Zedit Telete       |   |

#### D.1Membuat Data Bencana Baru

- 1. Klik link Create Disaster pada bagian kanan atas Halaman List Data Bencana.
- 2. Selanjutnya akan diarahkan ke Halaman Form Data Bencana berikut.

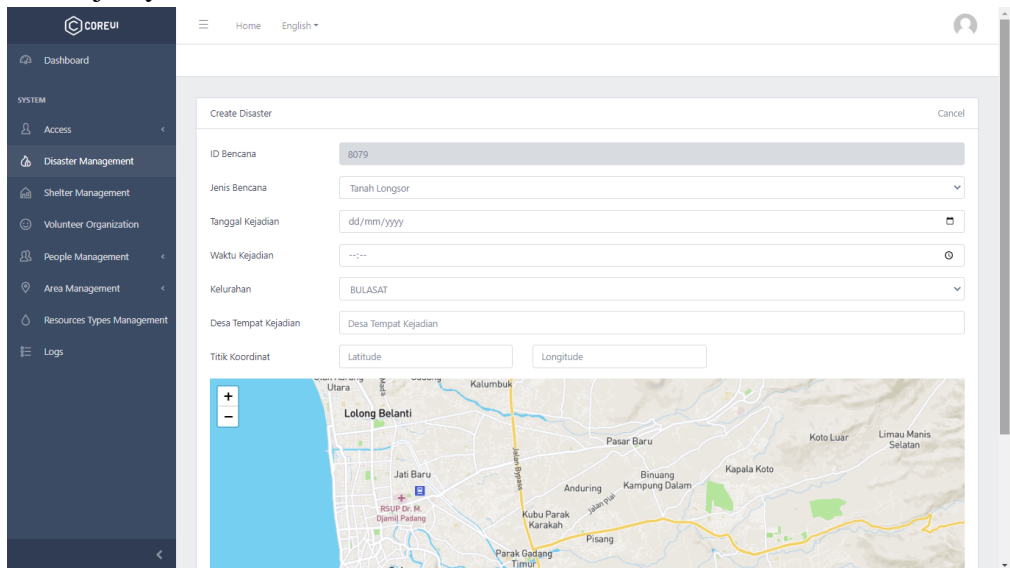

3. Isi semua data bencana pada form tersebut. Bagian titik koordinat dapat terisi otomatis saat anda menentukan lokasi bencana melalui peta. Selanjutnya, tekan Tombol Save untuk menyimpan data bencana yang telah dibuat.

### **D.2Mendownload Data Bencana**

- 1. Klik link Download pada bagian kanan atas Halaman List Data Bencana.
- 2. Selanjutnya akan diarahkan ke Halaman Download Data Bencana berikut.

|                            | ≡ Home English <del>•</del>   |                | Ω                            |
|----------------------------|-------------------------------|----------------|------------------------------|
| Dashboard                  |                               |                |                              |
| SYSTEM                     | Download Laporan Kejadia      | 1              | Cancel                       |
| Access <                   | Jenis Bencana                 | Tanah Longsor  | ۷.                           |
| l Shelter Management       | Tanggal Awal                  | dd/mm/yyyy     | •                            |
| Volunteer Organization     | Tanggal Akhir                 | dd/mm/yyyy     | •                            |
|                            |                               |                |                              |
| Ø Area Management <        |                               |                | Download                     |
| Resources Types Management |                               |                |                              |
| E Logs                     |                               |                |                              |
|                            |                               |                |                              |
|                            |                               |                |                              |
|                            |                               |                |                              |
| <                          | Copyright © 2023 Disaster All | ights Reserved | Powered by Disaster & CoreUI |

3. Pilih jenis bencana dan rentang waktu kejadian bencana. Selanjutnya, tekan tombol Download untuk mendownload laporan data bencana.

### E. Manajemen Shelter

Manajemen Shelter merupakan halaman yang digunakan untuk membuat data baru, melihat detail, mengedit dan menghapus data pengungsian. Pada bagian sidebar pilih Shelter Management. Pada bagian kanan atas Halaman List Shelter terdapat sebuah link, seperti Create Shelter. Create Shelter digunakan untuk membuat data shelter baru.

|                                                                                                    | Home English •                                                                           |                           |           |                                                                                              | 0                            |
|----------------------------------------------------------------------------------------------------|------------------------------------------------------------------------------------------|---------------------------|-----------|----------------------------------------------------------------------------------------------|------------------------------|
| Dashboard                                                                                              | Home / Shelter Management                                                                |                           |           |                                                                                              |                              |
| SYSTEM                                                                                                 |                                                                                          |                           |           |                                                                                              |                              |
| 요 Access <                                                                                             | Shelter Management                                                                       |                           |           |                                                                                              | + Create Shelter             |
| 💩 Disaster Management                                                                                  | ID Shelter Jenis Hunian                                                                  | Nama Hunian K             | Kapasitas | Alamat                                                                                       | Action                       |
| Generation Shelter Management                                                                          | 52329 Rumah Ibadah                                                                       | Masjid Kantor Gubernur 56 | 566       | Padang                                                                                       | Q View 🖍 Edit 🔳 Delete       |
| O Volunteer Organization                                                                               | 54413 Rumah Ibadah                                                                       | Mesjid Muhajirin 34       | 340       | Pedang                                                                                       | 🔍 Varar 🖌 Edit 📑 Defete      |
| People Management <                                                                                    | 56378 Rumah Ibadah                                                                       | Mesjid Al-Hidayah 6       | 600       | Ji. Tunggang No.22, Ps. Ambacang, Kec. Kuranji, Kota Padang, Sumatera Barat 25176, Indonesia | Q View Z Edit                |
| Ø Area Management <                                                                                    |                                                                                          |                           |           |                                                                                              |                              |
| Resources Types Management                                                                             |                                                                                          |                           |           |                                                                                              |                              |
| E Logs                                                                                                 |                                                                                          |                           |           |                                                                                              |                              |
|                                                                                                    |                                                                                          |                           |           |                                                                                              |                              |
|                                                                                                    |                                                                                          |                           |           |                                                                                              |                              |
|                                                                                                    |                                                                                          |                           |           |                                                                                              |                              |
|                                                                                                    |                                                                                          |                           |           |                                                                                              |                              |
|                                                                                                    |                                                                                          |                           |           |                                                                                              |                              |
|                                                                                                    |                                                                                          |                           |           |                                                                                              |                              |
|                                                                                                    |                                                                                          |                           |           |                                                                                              |                              |
| <                                                                                                    | Copyright © 2023 Disaster All Rights                                                     | Reserved                  |           |                                                                                              | Powered by Disaster & CoreUI |
|                                                                                                    |                                                                                          |                           |           |                                                                                              |                              |
| ≡ Home English +                                                                                       |                                                                                          |                           |           |                                                                                              | 0                            |
|                                                                                                    |                                                                                          |                           |           |                                                                                              |                              |
|                                                                                                    |                                                                                          |                           |           |                                                                                              |                              |
|                                                                                                    |                                                                                          |                           |           |                                                                                              |                              |
| Create Shelter                                                                                         |                                                                                          |                           |           |                                                                                              | Cancel                       |
| Create Shelter                                                                                         |                                                                                          |                           |           |                                                                                              | Cancel                       |
| Create Sheiter                                                                                         | \$1266                                                                                   |                           |           |                                                                                              | Cancel                       |
| Create Sheiter<br>ID Sheiter<br>Jenis Sheiter                                                          | S1266<br>Tenda Darurat                                                                   |                           |           |                                                                                              | Cancel                       |
| Create Sheiter<br>ID Sheiter<br>Jenis Sheiter<br>Nama Hunian                                           | S1266<br>Tenda Darurat<br>cth: Mesiid Al Hakim                                           |                           |           |                                                                                              | Cancel                       |
| Create Shelter<br>ID Shelter<br>Jenis Shelter<br>Nama Hunian                                           | S1266<br>Tenda Darurat<br>cht: Mesjid Al Hakim                                           |                           |           |                                                                                              | Cancel                       |
| Create Shelter<br>ID Shelter<br>Jenis Shelter<br>Nama Hunlan<br>Alamat                                 | S1266<br>Tenda Darurat<br>ch: Mesjid Al Hakim<br>Alamat                                  |                           |           |                                                                                              | Cancel                       |
| Create Shelter<br>ID Shelter<br>Jenis Shelter<br>Nama Hunlan<br>Alamat                                 | 51266<br>Tenda Darurat<br>ctr: Megid Al Hakim<br>Alamat                                  |                           |           |                                                                                              | Carcet                       |
| Create Sheter<br>ID Sheter<br>Jenis Sheter<br>Nama Hunian<br>Alamat<br>Kapasitas                       | 51266<br>Tenda Darurat<br>cth: Meglid Al Hakim<br>Alamat<br>Kapasitas (orang)            |                           |           |                                                                                              | Carcel                       |
| Create Shetter<br>ID Shetter<br>Jenis Shetter<br>Nama Hunian<br>Alamat<br>Kapasitas<br>Titik Koordinat | 51266<br>Tenda Darurat<br>cth: Megid Al Hakim<br>Alamat<br>Kapasitas (orang)<br>Latitude |                           | Longitur  | de                                                                                           | Carcel                       |
| Create Sheter<br>ID Sheiter<br>Jenis Sheter<br>Nama Hunian<br>Alamat<br>Kapasitas<br>Tilik Koordinat   | 51266<br>Tenda Darunat<br>ctr: Megid Al Hakim<br>Alamat<br>Kapastas (orang)<br>Latitude  |                           | Longitur  | de                                                                                           | Carcel                       |
| Create Sheter<br>ID Sheter<br>Jenis Sheter<br>Nama Hunian<br>Alamat<br>Kapasitas<br>Titik Koordnat     | 51266<br>Tenda Darunat<br>etr: Megid Al Hakim<br>Alamat<br>Kapasitas (orang)<br>Latitude |                           | Longitur  | de                                                                                           | Carcel                       |
| Create Shetter<br>ID Shetter<br>Jenis Shetter<br>Nama Hunian<br>Alamat<br>Kapasitas<br>Titik Koordinat | 51266<br>Tenda Darunat<br>cth: Megid Al Hakim<br>Alamat<br>Kapasitas (orang)<br>Latitude |                           | Longitu   | de                                                                                           | Cancel                       |
| Create Shetter<br>ID Shetter<br>Jenis Shetter<br>Nama Hunian<br>Alamat<br>Kapasitas<br>Titik Koordinat | 51266<br>Tenda Darunat<br>etr: Megid Al Hakim<br>Alamet<br>Kapasitas (orang)<br>Latitude |                           | Longitur  | de                                                                                           | Carcet                       |
| Create Shetter<br>ID Shetter<br>Jenis Shetter<br>Nama Hunian<br>Alamat<br>Kapasitas<br>Titik Koordinat | 51266<br>Tenda Darunat<br>Cth: Megid Al Hakim<br>Alamat<br>Kapasitas (orang)<br>Latitude |                           | Longitu   | de                                                                                           | Carcei                       |
| Create Shetter<br>ID Shetter<br>Jenis Shetter<br>Nama Hunian<br>Alamat<br>Kapasitas<br>Titik Koordinat | 51266<br>Tenda Darunt<br>dr: Megid Al Hakim<br>Alamat<br>Kapasitas (orang)<br>Latitude   |                           | Longitu   | de                                                                                           | Carcel                       |
| Crote Sheter<br>ID Sheter<br>Jenis Sheter<br>Nama Hunian<br>Alamat<br>Kapasitas<br>Titik koordinat     | 51266<br>Tenda Daurat<br>Ctr: Megid Al Hakim<br>Alamat<br>Kapasitas (orang)<br>Latitude  |                           | Longitu   | e<br>Activate Wir                                                                            | Carcel                       |

Jika ingin melihat detail dari shelter/tempat pengungsian anda dapat menekan Tombol View pada salah satu baris data shelter. Kemudian, akan tampil Halaman Detail Data Shelter seperti berikut.

|            | COREVI                     |                                               |                  | 0                           |
|------------|----------------------------|-----------------------------------------------|------------------|-----------------------------|
| æ          | Dashboard                  | Home / Shelter Management / Detail Shelter    |                  | Evacuee                     |
| svsтi<br>Д |                            | View Shelter                                  |                  | Back                        |
| ራ          | Disaster Management        | ID Shelter                                    | 54413            |                             |
| 6          | Shelter Management         | Jenis Shelter                                 | Rumah Ibadah     |                             |
| 0          | Volunteer Organization     | Nama Hunian                                   | Mesjid Muhajirin |                             |
| ള          | People Management <        | Kapasitas                                     | 340              |                             |
| 0          | Area Management <          | Alamat                                        | Padang           |                             |
| ٥          | Resources Types Management |                                               |                  |                             |
| ŧ          |                            |                                               |                  |                             |
|            |                            | Copyright © 2022 Disaster All Rights Reserved | Pe               | owered by Disaster & CoreUI |

Pada bagian kanan atas terdapat link Evacuee yang akan mengarahkan anda ke Halaman List Evacuee / list pengungsi yang ada pada suatu shelter. Anda juga dapat menambahkan, melihat detail data, mengedit dan menghapus data pengungsi.

|                                                     | ≡ Home English <del>•</del>             | Ξ Home English •                                                |                |    |               |                              |  |  |
|-----------------------------------------------------|-----------------------------------------|-----------------------------------------------------------------|----------------|----|---------------|------------------------------|--|--|
| Dashboard                                           | Home / Shelter Management               | Home / Shelter Management / Detail Shelter / Evacuee Management |                |    |               |                              |  |  |
| SYSTEM<br>ट्रि Access <<br>ट्रि Disaster Management | Evacuee Management<br>Search ID Bencana | Evacuee Management<br>Search ID Bencana                         |                |    |               |                              |  |  |
| 🗟 Shelter Management                                | ID Bencana                              | NIK                                                             | Nama Pengungsi | ЈК | Action        |                              |  |  |
| Olunteer Organization                               | 9473                                    | 13187832009                                                     | Kayla          | P  | Q View Telete |                              |  |  |
| 公 People Management 《                               | 9473                                    | 13112121212                                                     | Bima           | L  | Q View Telete |                              |  |  |
| Ø Area Management <                                 |                                         |                                                                 |                |    |               |                              |  |  |
| A Resources Types Management                        |                                         |                                                                 |                |    |               |                              |  |  |
| ⊟ Logs                                              |                                         |                                                                 |                |    |               |                              |  |  |
| <                                                   | Copyright © 2022 Disaster All R         | ights Reserved                                                  |                |    |               | Powered by Disaster & CoreUI |  |  |

### F. Volunteer Organization

Volunteer Organization merupakan halaman yang menyediakan informasi terkait organisasi relawan. Pada halaman ini anda dapat menambahkan, melihat detail data, mengedit dan menghapus data organisasi relawan. Pada bagian sidebar pilih Volunteer Organization. Pada bagian kanan atas Halaman List Volunteer Organization terdapat sebuah link, yaitu Create Data. Create Data digunakan untuk membuat data organisasi relawan baru.

|                 |                                    |     | E Home English -                                                   |                 |                         |                        |                              |  |  |  |
|-----------------|------------------------------------|-----|--------------------------------------------------------------------|-----------------|-------------------------|------------------------|------------------------------|--|--|--|
| 4               |                                    |     | Home / Volunter Org Management                                     |                 |                         |                        |                              |  |  |  |
| svsт<br>Д<br>Съ | M<br>Access<br>Disaster Management | <   | Volunteer Organization Management + Cree<br>Search Nama Organizati |                 |                         |                        |                              |  |  |  |
| ŵ               | Shelter Management                 |     | ID Organisasi                                                      | Nama Organisasi | Status Organisasi       | Action                 |                              |  |  |  |
| ٢               | Volunteer Organization             |     | C9346                                                              | Organisasi A    | Organisasi Dalam Negeri | Q, Visw Fclit Delete   |                              |  |  |  |
| <u>8</u>        | People Management                  | <   | 02113                                                              | Organisasi B    | Organisasi Dalam Negeri | Q, View ZEdit 🗑 Delete |                              |  |  |  |
| 0               |                                    | ¢.  |                                                                    |                 |                         |                        |                              |  |  |  |
| ٥               | Resources Types Manageme           | ent |                                                                    |                 |                         |                        |                              |  |  |  |
| ₽               |                                    |     |                                                                    |                 |                         |                        |                              |  |  |  |
|                 |                                    |     |                                                                    |                 |                         |                        |                              |  |  |  |
|                 |                                    |     |                                                                    |                 |                         |                        |                              |  |  |  |
|                 |                                    |     |                                                                    |                 |                         |                        |                              |  |  |  |
|                 |                                    |     |                                                                    |                 |                         |                        |                              |  |  |  |
|                 |                                    |     |                                                                    |                 |                         |                        |                              |  |  |  |
|                 |                                    |     |                                                                    |                 |                         |                        |                              |  |  |  |
|                 |                                    |     |                                                                    |                 |                         |                        |                              |  |  |  |
|                 |                                    |     |                                                                    |                 |                         |                        |                              |  |  |  |
|                 |                                    | < c | opyright © 2023 Disaster All F                                     | Rights Reserved |                         |                        | Powered by Disaster & CoreUI |  |  |  |

Jika ingin melihat detail dari organisasi relawan anda dapat menekan Tombol View pada salah satu baris data organisasi pada list organisasi relawan. Kemudian, akan tampil Halaman Detail Data Organisasi seperti berikut.

|                                               |                                                       |                         | 0                            |
|-----------------------------------------------|-------------------------------------------------------|-------------------------|------------------------------|
| Dashboard                                     | Home / Volunter Org Management / Detail Volunteer Org |                         | Volunteer                    |
| system<br>ि Access <<br>ि Disaster Management | View Organisasi<br>ID Organisasi                      | 09346                   | Back                         |
| la Shelter Management                         | NamaOrganisasi                                        | Organisasi A            |                              |
| Olunteer Organization                         | Alamat Organisasi                                     | Padang                  |                              |
| 盘 People Management 〈                         | Status Organisasi                                     | Organisasi Dalam Negeri |                              |
| Ø Area Management <                           |                                                       |                         |                              |
| Resources Types Management                    |                                                       |                         |                              |
| E Logs                                        |                                                       |                         |                              |
| <                                             | Copyright © 2022 Disaster All Rights Reserved         |                         | Powered by Disaster & CoreUI |

Pada bagian kanan atas terdapat link Volunteer yang akan mengarahkan anda ke Halaman List Volunteer pada suatu organisasi relawan. Anda juga dapat menambahkan, melihat detail data, mengedit dan menghapus data relawan.

|                                            | ≡ Home Englisi            | ⊟ Home English ▼                                                             |               |                         |                              |  |  |  |
|--------------------------------------------|---------------------------|------------------------------------------------------------------------------|---------------|-------------------------|------------------------------|--|--|--|
| Dashboard                                  | Home / Volunter Org Mar   | Home / Volunter Org Management / Detail Volunteer Org / Volunteer Management |               |                         |                              |  |  |  |
| system<br>टी Access <                      | Volunteer Management      |                                                                              |               |                         | + Create Data                |  |  |  |
| 👌 Disaster Management                      | Search Nama Relawar       |                                                                              |               |                         |                              |  |  |  |
| la Shelter Management                      | ID Relawan                | Nama Relawan                                                                 | Skill Relawan | Action                  |                              |  |  |  |
| <ul> <li>Volunteer Organization</li> </ul> | V3709                     | Amir                                                                         | Medis         | 🔍 View 🖍 Edit 👕 Delete  |                              |  |  |  |
| 岱 People Management 《                      | V2865                     | Alan                                                                         |               | 🔍 View 🖉 Edit 👕 Delete  |                              |  |  |  |
| Area Management     <                      | V8582                     | Sera                                                                         | Medis         | Q. View 🖊 Edit 🖀 Delete |                              |  |  |  |
| Resources Types Management                 |                           |                                                                              |               |                         |                              |  |  |  |
| ≣ Logs                                     |                           |                                                                              |               |                         |                              |  |  |  |
|                                            |                           |                                                                              |               |                         |                              |  |  |  |
|                                            |                           |                                                                              |               |                         |                              |  |  |  |
|                                            |                           |                                                                              |               |                         |                              |  |  |  |
|                                            |                           |                                                                              |               |                         |                              |  |  |  |
|                                            |                           |                                                                              |               |                         |                              |  |  |  |
| <                                          | Copyright © 2022 Disaster | All Rights Reserved                                                          |               |                         | Powered by Disaster & CoreUI |  |  |  |

### G. People Management

People Management merupakan halaman yang menyediakan informasi terkait data penduduk, korban dan orang terdampak. Pada halaman ini anda dapat menambahkan, melihat detail data, mengedit dan menghapus data penduduk, korban dan orang terdampak.

### G.1 Citizen / Penduduk

Pada bagian sidebar pilih People Management > Citizen. Pada bagian kanan atas Halaman List Citizen terdapat sebuah link, yaitu Create Data. Create Data digunakan untuk membuat data penduduk baru.

|                                                                                                    | $\equiv$ Home English -                                                                                                    |                                                                       |                                                                                  |                                                                              |                                                                                                    | 0                            |
|----------------------------------------------------------------------------------------------------|----------------------------------------------------------------------------------------------------|-----------------------------------------------------------------------|----------------------------------------------------------------------------------|------------------------------------------------------------------------------|----------------------------------------------------------------------------------------------------|------------------------------|
| Dashboard                                                                                                    | Home / People Management                                                                                                    |                                                                       |                                                                                  |                                                                              |                                                                                                    |                              |
| Image: Provide an any of the second second secon | Home / People Management People Management Search Nilk Nik 13187832009 13387832979 13487832974 1566788899 13112121212 1311121224566 | Nama<br>Kayla<br>Janal<br>Dhinda A<br>dhindaaaa<br>Bima<br>Tes korban | JK<br>Perempuan<br>Laki-laki<br>Perempuan<br>Laki-laki<br>Laki-laki<br>Laki-laki | Umur<br>18 tahun<br>34 tahun<br>56 tahun<br>22 tahun<br>40 tahun<br>21 tahun | Action<br>Q. View P Est Device<br>Q. View P Est Device<br>Q. View P Est Device<br>Q. View P Est Device<br>Q. View P Est Device<br>Q. View P Est Device | + Create Data                |
|                                                                                                    |                                                                                                    |                                                                       |                                                                                  |                                                                              |                                                                                                    |                              |
| <                                                                                                    | Copyright © 2022 Disaster All Rights R                                                                                              | eserved                                                               |                                                                                  |                                                                              |                                                                                                    | Powered by Disaster & CoreUI |

### G.2 Victim / Korban Bencana

Pada bagian sidebar pilih People Management > Victim. Pada bagian kanan atas Halaman List Citizen terdapat sebuah link, yaitu Create Victim. Create Victim digunakan untuk membuat data korban. Beberapa hal yang perlu diperhatikan sebagai berikut.

1. Anda tinggal memilih nik yang juga disertai dengan nama penduduk, karena data korban berasal dari data penduduk yang sudah terdaftar pada sistem. Jika data korban yang akan ditambahkan belum terdaftar pada sistem maka harus ditambahkan ke data penduduk terlebih dahulu.

| COREVI                     |                                 |                   |   | Ω                            |
|----------------------------|---------------------------------|-------------------|---|------------------------------|
| Dashboard                  |                                 |                   |   |                              |
|                            | Create Victim                   |                   |   | Cancel                       |
|                            |                                 |                   | 1 |                              |
| Disaster Management        | NIK                             | 13187832009-Kayla |   | ~                            |
| Shelter Management         | ID Ben ana                      | 9473-Kekeringan   |   | ~                            |
| Volunteer Organization     | Status iorban                   | Meninggal         |   | ~                            |
| People Management 🛛 🗸      | Status Medis                    | Dirujuk           | 2 | ~                            |
| Citizen                    | Rumah Sakit                     | Rumah Sakit       |   |                              |
| Victim                     |                                 |                   |   |                              |
| Affected                   |                                 |                   |   | Save                         |
| Area Management <          |                                 |                   |   |                              |
| Resources Types Management |                                 |                   |   |                              |
|                            |                                 |                   |   |                              |
|                            |                                 |                   |   |                              |
|                            |                                 |                   |   |                              |
|                            | Copyright © 2022 Disaster All R | ights Reserved    |   | Powered by Disaster & CoreUI |

2. Selain itu, data pada dropdown ID Bencana berasal dari data bencana yang telah terdaftar pada sistem melalui Disaster Management.

### G.3 Affected / Orang Terdampak

Pada bagian sidebar pilih People Management > Affected. Pada bagian kanan atas Halaman List Citizen terdapat sebuah link, yaitu Create Affected. Create Affected digunakan untuk membuat data orang terdampak. Sama halnya dengan data korban pada Halaman Tambah Victim, anda perlu memperhatikan beberapa hal di Halaman Tambah Affected yang dapat dilihat pada bagian G.2 Victim.

### H. Area Management

Area Management merupakan halaman yang menyediakan informasi terkait data wilayah. Pada halaman ini anda dapat menambahkan, melihat detail data, mengedit dan menghapus data wilayah. Data wilayah pada aplikasi ini terbagi menjadi 4, yaitu Province (Provinsi), District (Kecamatan), Sub District (Kabupaten / Kota), dan Urban Village (Kelurahan / Desa) seperti pada gambar berikut.

| COREUI = Home English -                   |      |                    |                |                           |               | Ω           |                        |  |
|-------------------------------------------|------|--------------------|----------------|---------------------------|---------------|-------------|------------------------|--|
| Dashboard Home / Urban Village Management |      |                    |                |                           |               |             |                        |  |
|                                           | Urba | n Village Manageme | ent            |                           |               |             | + Create Urban Village |  |
| 요 Access <<br>④ Disaster Management       | Sea  | arch               |                |                           |               |             | 10 🗸                   |  |
| Shelter Management                        | Ko   | de Wilayah         | Provinsi       | Kota/Kabupaten            | Kecamatan     | Desa        | Action                 |  |
|                                           | 130  | 01011001           | Sumatera Barat | Kabupaten Pesisir Selatan | PAGAI SELATAN | BULASAT     | Q View Fait Edit       |  |
| People Management                         | 130  | 01011002           | Sumatera Barat | Kabupaten Pesisir Selatan | PAGAI SELATAN | SINAKA      | Q View ZEdit Tolete    |  |
| Province                                  | 130  | 01011003           | Sumatera Barat | Kabupaten Pesisir Selatan | PAGAI SELATAN | MAKALO      | Q Vikw ZEdit Toliete   |  |
| District                                  | 130  | 01011004           | Sumatera Barat | Kabupaten Pesisir Selatan | PAGAI SELATAN | MALAKOPA    | Q View Zedit Delete    |  |
| Sub District                              | 130  | 01012001           | Sumatera Barat | Kabupaten Pesisir Selatan | SIKAKAP       | TAIKAKO     | Q View Edit Delete     |  |
| Urban Village                             | 130  | 01012002           | Sumatera Barat | Kabupaten Pesisir Selatan | SIKAKAP       | SIKAKAP     | Q View Zedit Delete    |  |
| Are Resources Types Management            | 130  | 01012003           | Sumatera Barat | Kabupaten Pesisir Selatan | SIKAKAP       | MATOBE      | Q View Zedit Telete    |  |
|                                           | 130  | 01013001           | Sumatera Barat | Kabupaten Pesisir Selatan | PAGAI UTARA   | SAUMANGANYA | Q View ZEdit Telete    |  |
|                                           | 130  | 01013002           | Sumatera Barat | Kabupaten Pesisir Selatan | PAGAI UTARA   | SILABU      | View Ver VS            |  |
|                                           | 130  | 01013003           | Sumatera Barat | Kabupaten Pesisir Selatan | PAGAI UTARA   | BETUMONGA   | Q View F6dt Delete     |  |

### I. Resources Types Management

Resources management merupakan halaman yang digunakan untuk mengelola tipe sumberdaya yang ada. Pada halaman tersebut pengguna dapat menambahkan, mengedit, serta menghapus sumber daya yang ada.

| COREVI                     |                                               |        |                 | 0                       |
|----------------------------|-----------------------------------------------|--------|-----------------|-------------------------|
|                            | Home / Resources Types Management             |        |                 |                         |
|                            | Bergerster Tuner Management                   |        | di Cont         | la Barourrar Tupar      |
|                            | PRESSURVES Types Printingerments              |        |                 |                         |
|                            | Search                                        |        |                 |                         |
|                            | Sumber Daya                                   | Satuan | Action          |                         |
|                            | Dana                                          | Ruplah | Zatz Delete     |                         |
|                            | SDM                                           | Orang  | 🖊 Edit 🖉 Delete |                         |
|                            | Peralatan                                     | Unit   | 🖊 Edit 🖉 Delete |                         |
| Hesources types Management | Logistik                                      | Buah   | 🖍 Edit 🖉 Delete |                         |
|                            | Sarana dan Prasarana                          | Unit   | 🖍 Edit 🖉 Delete |                         |
|                            |                                               |        |                 |                         |
|                            |                                               |        |                 |                         |
|                            |                                               |        |                 |                         |
|                            |                                               |        |                 |                         |
|                            |                                               |        |                 |                         |
|                            | Copyright © 2023 Disaster All Rights Reserved |        | Powen           | ed by Disaster & CoreUl |

### J. Log

Log merupakan halaman yang menampung berbagai data aktivitas yang dilakukan user pada aplikasi.

|           | 10000                                                                   |                                                                                                    |                                                                                                    |                                                                                                    |                                                                                                    |                                                                                                    |                                                                                                    |                                                                                                    | P                                                                                                    |
|-----------|-------------------------------------------------------------------------|----------------------------------------------------------------------------------------------------|----------------------------------------------------------------------------------------------------|----------------------------------------------------------------------------------------------------|----------------------------------------------------------------------------------------------------|----------------------------------------------------------------------------------------------------|----------------------------------------------------------------------------------------------------|----------------------------------------------------------------------------------------------------|----------------------------------------------------------------------------------------------------|
| Home / Lo | 9                                                                       |                                                                                                    |                                                                                                    |                                                                                                    |                                                                                                    |                                                                                                    |                                                                                                    |                                                                                                    |                                                                                                    |
| Los Artic |                                                                         |                                                                                                    |                                                                                                    |                                                                                                    |                                                                                                    |                                                                                                    |                                                                                                    |                                                                                                    |                                                                                                    |
| LOG ACIN  | vity                                                                    |                                                                                                    |                                                                                                    |                                                                                                    |                                                                                                    |                                                                                                    |                                                                                                    |                                                                                                    |                                                                                                    |
| Search    |                                                                         |                                                                                                    |                                                                                                    |                                                                                                    | Choose Type                                                                                                    | ~                                                                                                    |                                                                                                    | 10                                                                                                    | ~                                                                                                    |
| No        | User                                                                    | Туре                                                                                                    | Institution                                                                                                    | Description                                                                                                    |                                                                                                    | c                                                                                                    | reated At                                                                                                    | Updated At                                                                                                    |                                                                                                    |
| 1         | Super<br>Admin                                                          | admin                                                                                                    | BPBD Provinsi Sumatera<br>Barat                                                                                                    | Super Admin<br>permissions:                                                                                                    | updated user Test User with roles: None and                                                                                                    | 2                                                                                                    | 022-10-18<br>5:40:52                                                                                                    | 2022-10-18<br>15:40:52                                                                                                    |                                                                                                    |
| 2         | Super<br>Admin                                                          | admin                                                                                                    | BPBD Provinsi Sumatera<br>Barat                                                                                                    | Super Admin<br>permissions:                                                                                                    | updated user Test User with roles: None and                                                                                                    | 2                                                                                                    | 022-10-18<br>5:41:18                                                                                                    | 2022-10-18<br>15:41:18                                                                                                    |                                                                                                    |
| 3         | Super<br>Admin                                                          | admin                                                                                                    | 8PBD Provinsi Sumatera<br>Barat                                                                                                    | Super Admin<br>permissions:                                                                                                    | created user dhinda with roles: None and                                                                                                    | 2                                                                                                    | 022-10-18<br>5:41:54                                                                                                    | 2022-10-18<br>15:41:54                                                                                                    |                                                                                                    |
| 4         | Super<br>Admin                                                          | admin                                                                                                    | BPBD Provinsi Sumatera<br>Barat                                                                                                    | created distri                                                                                                    | t id = 1111                                                                                                    | 2                                                                                                    | 022-12-10<br>6:40:32                                                                                                    | 2022-12-10<br>16:40:32                                                                                                    |                                                                                                    |
| 5         | Super<br>Admin                                                          | admin                                                                                                    | BPBD Provinsi Sumatera<br>Barat                                                                                                    | created distric                                                                                                    | fid = 1112                                                                                                    | 2                                                                                                    | 022-12-10<br>6:40:36                                                                                                    | 2022-12-10<br>16:40:36                                                                                                    |                                                                                                    |
| 6         | Super<br>Admin                                                          | admin                                                                                                    | BPBD Provinsi Sumatera<br>Barat                                                                                                    | created distric                                                                                                    | t id = 1113                                                                                                    | 2                                                                                                    | 022-12-10<br>6:40:38                                                                                                    | 2022-12-10<br>16:40:38                                                                                                    |                                                                                                    |
| 7         | Super<br>Admin                                                          | admin                                                                                                    | BPBD Provinsi Sumatera<br>Barat                                                                                                    | created distri                                                                                                    | t id = 1212121212                                                                                                    | 2                                                                                                    | 022-12-10<br>6:43:31                                                                                                    | 2022-12-10<br>16:43:31                                                                                                    |                                                                                                    |
| 8         | Super                                                                   | admin                                                                                                    | BPBD Provinsi Sumatera<br>Barat                                                                                                    | created distric                                                                                                    | t id = 12344                                                                                                    | 2                                                                                                    | 022-12-10                                                                                                    | 2022-12-10                                                                                                    |                                                                                                    |
|           | Home / Lo<br>Log Acti<br>Search<br>1<br>2<br>3<br>4<br>5<br>6<br>7<br>8 | Heme / Log<br>Log Activity<br>Search<br>No User<br>1 Super<br>Admin<br>2 Super<br>Admin<br>4 Super<br>Admin<br>5 Super<br>Admin<br>6 Super<br>Admin<br>7 Super<br>Admin<br>0 Super<br>Admin<br>1 Super<br>1 Admin | Home / Log<br>Log Attivity<br>Search<br>1 Super Type<br>1 Super admin<br>Admin admin<br>3 Super admin<br>4 Super admin<br>4 Super admin<br>5 Super admin<br>5 Super admin<br>6 Super admin<br>7 Super admin | Home / Log<br>Log Athlvhy<br>Search<br>No User Type Institution<br>1 Super Admin BRD Provins Sumates<br>Admin BRD Provins Sumates<br>Admin BRD Provins Sumates<br>Admin BRD Provins Sumates<br>Admin BRD Provins Sumates<br>Admin BRD Provins Sumates<br>Admin BRD Provins Sumates<br>Admin BRD Provins Sumates<br>Admin BRD Provins Sumates<br>Admin BRD Provins Sumates<br>Bast | No         User         Type         Institution         Description           1         Signer         Admin         BRDD Provinsi Sumatera         Signer Admini           2         Soger         admin         BRDD Provinsi Sumatera         Signer Admini           3         Signer         admini         BRDD Provinsi Sumatera         Signer Admini           4         Signer         admini         BRDD Provinsi Sumatera         Signer Admini           5         Signer         admini         BRDD Provinsi Sumatera         created distric           5         Signer         admini         BRDD Provinsi Sumatera         created distric           4         Signer         admini         BRDD Provinsi Sumatera         created distric           5         Signer         admini         BRDD Provinsi Sumatera         created distric           6         Signer         admini         BRDD Provinsi Sumatera         created distric           7         Signer         admini         BRDD Provinsi Sumatera         created distric           8         Signer         adminii         BRDD Provinsi Sumatera         created distric           8         Signer         adminii         BRDD Provinsi Sumatera         created distric | No     Log Attivity       Search     Choose Type       No     User     Type     Institution     Description       1     Super     admin     B400 Provinsi Sumatera     Super Admin updated user Tist User with roles: None and permissions:       2     Super     admin     B400 Provinsi Sumatera     Super Admin updated user Tist User with roles: None and permissions:       3     Super     admin     B400 Provinsi Sumatera     Super Admin updated user Tist User with roles: None and permissions:       4     Super     admin     B400 Provinsi Sumatera     Super Admin updated user Tist User with roles: None and permissions:       5     Super     admin     B400 Provinsi Sumatera     presented user dhinds with roles: None and permissions:       6     Super     admin     B400 Provinsi Sumatera     created district id = 1111       6     Super     admin     B400 Provinsi Sumatera     created district id = 1112       7     Super     admin     B400 Provinsi Sumatera     created district id = 1212121212       6     Super     admin     B400 Provinsi Sumatera     created district id = 1212121212       7     Super     admin     B400 Provinsi Sumatera     created district id = 12244 | No       Log Atlivity         Search       Choose Type:         No       User       Choose Type:         No       User       Type       Institution       Description       Cell         1       Super       admin       BFD Provinsi Sumatera       Super Admin updated user Test User with roles: None and and admin       2         2       Super       admin       BFD Provinsi Sumatera       Super Admin updated user Test User with roles: None and amatera       2         3       Super       admin       BFD Provinsi Sumatera       Super Admin updated user Test User with roles: None and amatera       2         4       Super       admin       BFD Provinsi Sumatera       created district id = 1111       2         5       Super       admin       BFD Provinsi Sumatera       created district id = 1111       2         6       Super       admin       BFD Provinsi Sumatera       created district id = 1112       2         6       Super       admin       BFD Provinsi Sumatera       created district id = 1113       2         7       Super       admin       BFD Provinsi Sumatera       created district id = 1212121212       2         8       Super       admin | Verse / Log         Log Attivity         Sperich       Choose Type         No       Description       Casted At         1       Super       atmin       BBD Provins Sumatera       Super Admin updated user Test User with roles: None and       2022-10-18         2       Super       admin       BBD Provins Sumatera       Super Admin updated user Test User with roles: None and       2022-10-18         3       Super       admin       BBD Provins Sumatera       Super Admin updated user Test User with roles: None and       2022-10-18         4       Super       admin       BBD Provins Sumatera       Super Admin updated user Test User with roles: None and       2022-10-18         5       Super       admin       BBD Provins Sumatera       created district id = 1111       2022-12-10         6       Super       admin       BBD Provins Sumatera       created district id = 1112       2022-12-10         6       Super       admin       BBD Provins Sumatera       created district id = 1111       2022-12-10         7       Super       admin       BBD Provins Sumatera       created district id = 1112       2022-12-10         18441       BBD Provins Sumatera       created district id = 1112       2022-12-1 | Verse / Log           Log Adt/uty           Specify         Choose Type         10           No         Description         Cented At         Updated At           1         Supper         admin         BBD Provini Sumatera         Super Admin updated user Test User with roles: None and         2022-10-18         2022-10-18         2022-10-18         2022-10-18         2022-10-18         2022-10-18         2022-10-18         2022-10-18         2022-10-18         2022-10-18         2022-10-18         2022-10-18         2022-10-18         2022-10-18         2022-10-18         2022-10-18         2022-10-18         2022-10-18         2022-10-18         2022-10-18         2022-10-18         2022-10-18         2022-10-18         2022-10-18         2022-10-18         2022-10-18         2022-10-18         2022-10-18         2022-10-18         2022-10-18         2022-10-18         2022-10-18         2022-10-18         2022-10-18         2022-10-18         2022-10-18         2022-10-18         2022-10-18         2022-10-18         2022-10-18         2022-10-10         2022-10-10         2022-10-10         2022-10-10         2022-10-10         2022-10-10         2022-10-10         2022-10-10         2022-10-10         2022-12-10         2022-12-10 <t< td=""></t<> |

### LAMPIRAN C

### DOKUMENTASI KEGIATAN

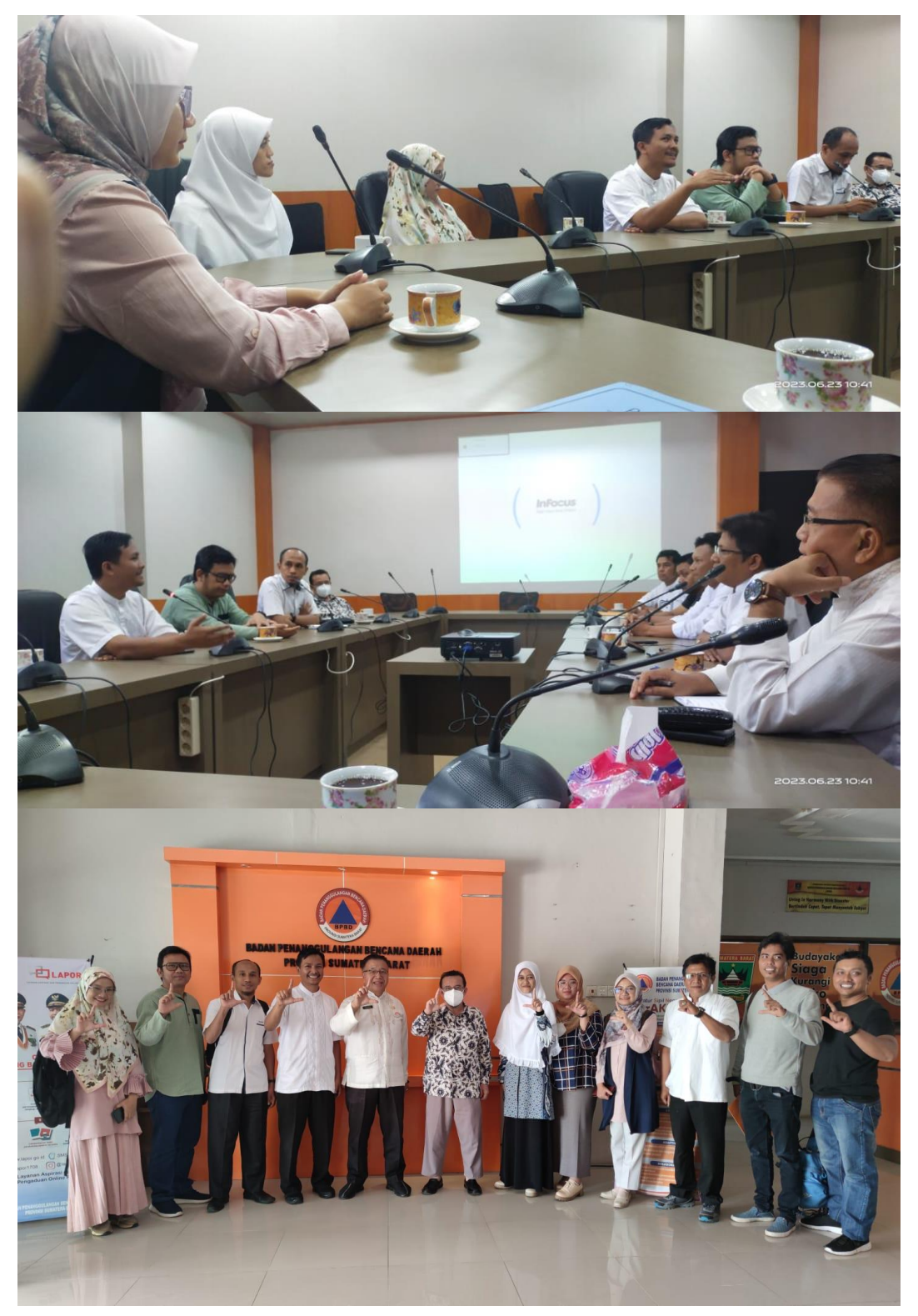

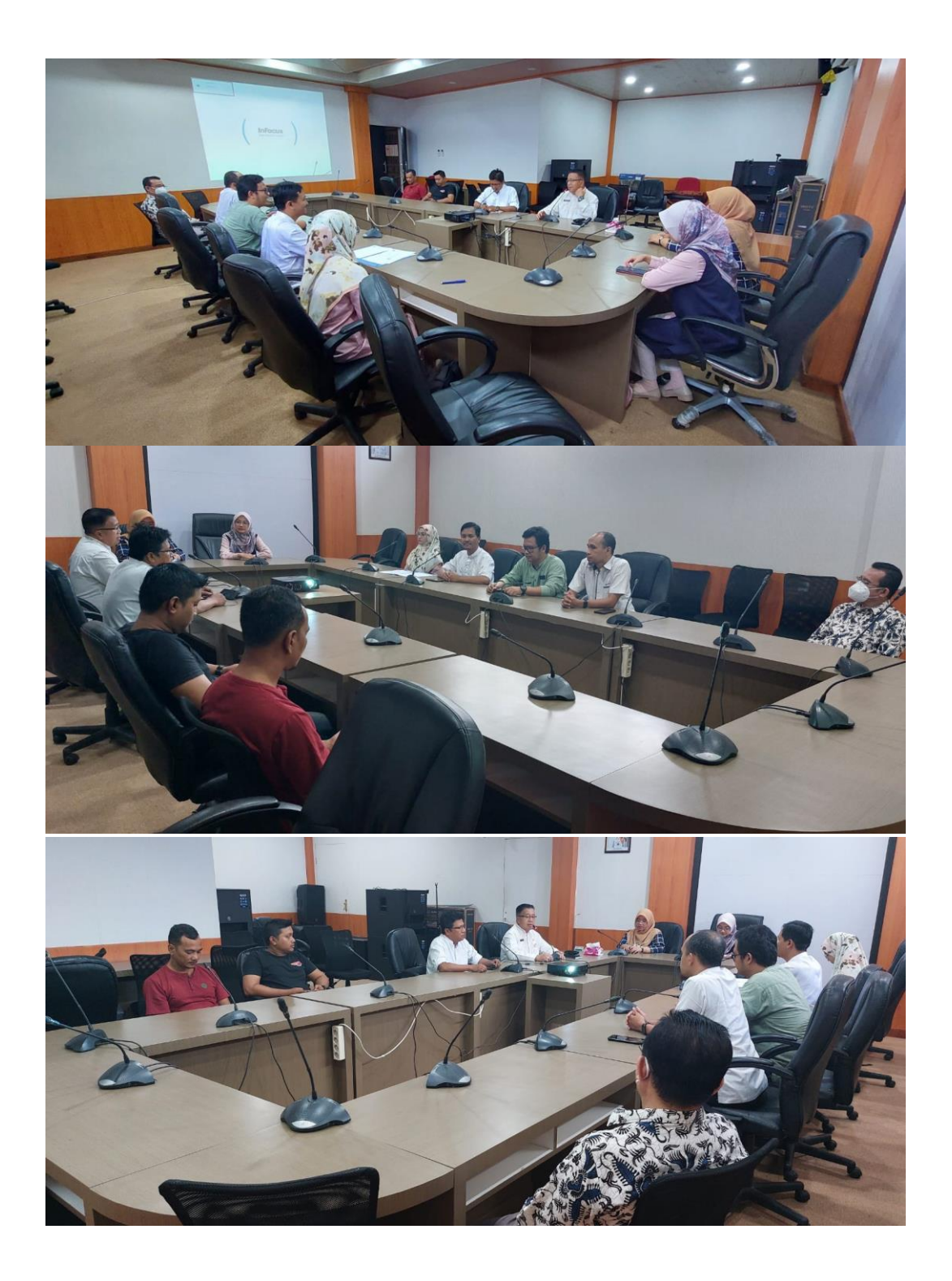

### LAMPIRAN C

### DAFTAR HADIR DAN SURAT TUGAS

# KEMENTERIAN PENDIDIKAN, KEBUDAYAAN, RISET DAN TEKNOLOGI UNIVERSITAS ANDALAS FAKULTAS TEKNOLOGI INFORMASI DEPARTEMEN SISTEM INFORMASI Kampus Universitas Andalas, Limau Manis, Padang, Kode Pos 25163

website: http://si.fti.unand.ac.id email: prodisi@fti.unand.ac.id

#### BUKTI KUNJUNGAN Pengabdian Masyarakat Departemen Sistem Informasi "Implementasi Aplikasi Web dan Konfigurasi Server E-Lapor Bencana Daerah Provinsi Sumatera Barat"

Hari / Tanggal : Jum'at / 23 Juni 2023 Tempat **BPBD** Provinsi Sumbar : TTD Nama Instansi No HP No 1 HASD UNAND Rotha DSi 08 136 7390 2 RUOW BPBD 001074 30317 3 .M 3 FIFQA 095365 296655 logy furich Pussalops 18 4 5 Erban BPBD 80001122080 Acil Toms 6 heloso Gentear 081365230415 tho BPBD Sunte 081206180290 7 UMAINUR 0011647474 Arna Hubby Azira DSI Unand 8 9 9 DSI Unad And Wells SN 10 usni DSI Unal Albon Unant 051 Rich 11 12 12 13 13 14 14

Ketua PKM,

193201820000

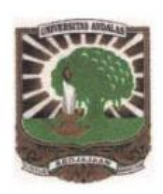

### KEMENTERIAN, PENDIDIKAN, KEBUDAYAAN, RISET DAN TEKNOLOGI UNIVERSITAS ANDALAS FAKULTAS TEKNOLOGI INFORMASI

DEPARTEMEN SISTEM INFORMASI

Kampus Universitas Andalas, Limau Manis, Padang, Kode Pos 25163 Telp: 0751-9824667 website: http://si.fti.unand.ac.id

#### <u>SURAT TUGAS</u> Nomor: 233/UN.16.15.3.2/PM/2023

Ketua Departemen Sistem Informasi Fakultas Teknologi Informasi Universitas Andalas menugaskan nama yang tersebut dibawah ini :

| No  | Nama                      | NIP/NIM            | Jabatan dalam Tim |
|-----|---------------------------|--------------------|-------------------|
| 1.  | Husnil Kamil, MT          | 198201182008121001 | Ketua             |
| 2.  | Hasdi Putra, MT           | 198307272008121003 | Anggota           |
| 3.  | Prof Surya Afnarius, Ph.D | 196404091995121001 | Anggota           |
| 4.  | Adi Arga Arifnur, M.Kom   | 199208202019031005 | Anggota           |
| 5.  | Dwi Welly Sukma Nirad, MT | 199108122019032018 | Anggota           |
| 6.  | Jefril Rahmadoni, M.Kom   | 198904152019031009 | Anggota           |
| 7.  | Rahmatika Pratama S, MT   | 199308152022032017 | Anggota           |
| 8.  | Ade Iqbal                 | 1911521025         | Anggota           |
| 9.  | Rahmadina                 | 2011522012         | Anggota           |
| 10. | Rizki Juni Darmawan       | 2011527002         | Anggota           |

Telah selesai melaksanakan Pengabdian Masyarakat **"Implementasi Aplikasi Web dan Konfigurasi Server E-Lapor Bencana Daerah Provinsi Sumatera Barat"** dari bulan Januari - Juni 2023. Demikianlah surat tugas ini dibuat untuk dapat dilaksankan dan dipergunakan sebagaimana semestinya. Apabila kemudian hari terdapat kekeliruan dalam penetapan surat tugas iniakan diadakan perbaikan kembali.

Padang, 22 Juni 2023 Ketua Departemen, Husnil Kamil, MT NIP. 198201182008121002